# GROUP 14 MONITORING SYSTEM (CLUSTER TYPE 1)

# 1. OUTLINE

Monitoring system consists of the monitor part and switch part.

The monitor part gives warnings when any abnormality occurs in the machine and informs the condition of the machine.

Various select switches are built into the monitor panel, which act as the control portion of the machine control system.

# 2. CLUSTER

# 1) MONITOR PANEL

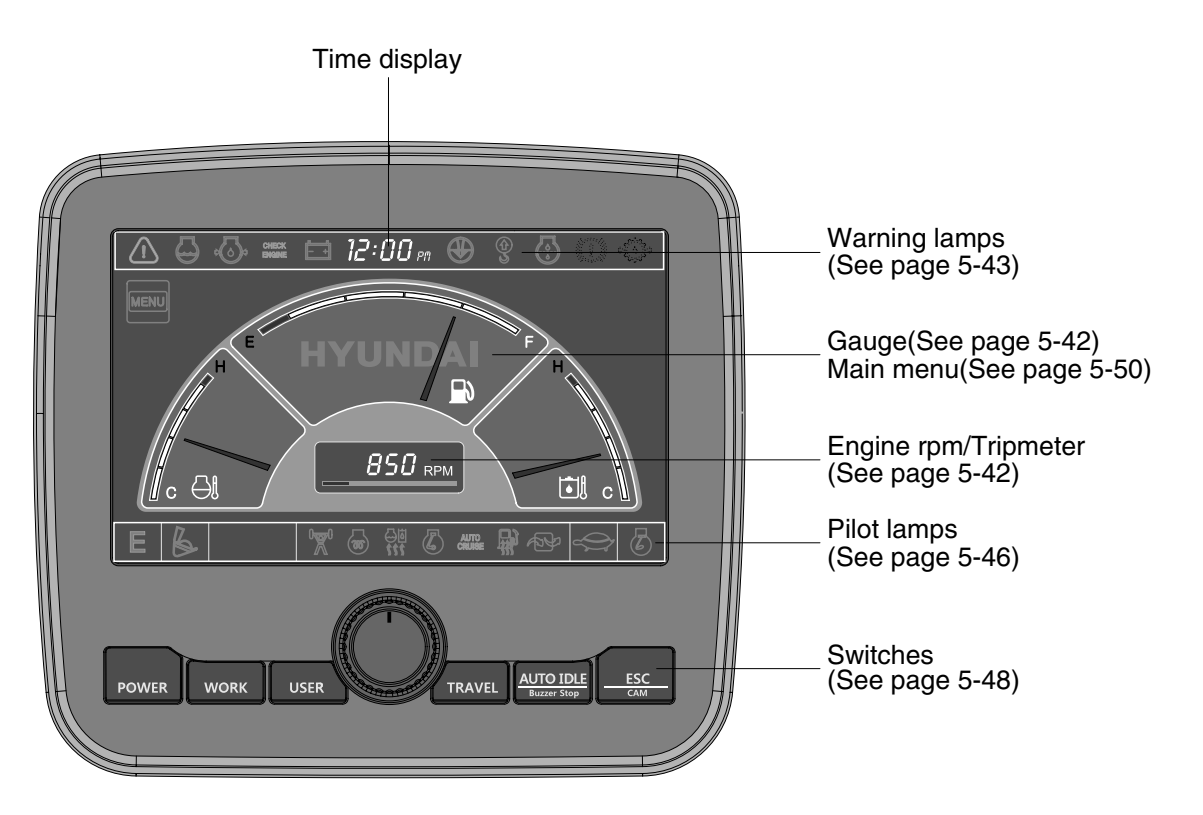

3009SH5MS31

# 2) CLUSTER CHECK PROCEDURE

## (1) Start key : ON

### ① Check monitor

- a. Buzzer sounding for 4 seconds with HYUNDAI logo on cluster.
- \* If the ESL mode is set to the enable, enter the password to start engine.
- ② After initialization of cluster, the operating screen is displayed on the LCD. Also, self diagnostic function is carried out.
  - a. Engine rpm display : 0 rpm
  - b. Engine coolant temperature gauge : White range
  - c. Hydraulic oil temperature gauge : White range
  - d. Fuel level gauge : White range
  - % When engine coolant temperature below 30°C, the warming up pilot lamp lights up.

### ③ Indicating lamp state

- a. Power mode pilot lamp : E mode or U mode
- b. Work mode pilot lamp : General operation mode (bucket)
- c. Travel speed pilot lamp : Low (turtle)

# (2) Start of engine

### 1 Check machine condition

- a. RPM display indicates at present rpm
- b. Gauge and warning lamp : Indicate at present condition.
- \* When normal condition : All warning lamp OFF
- c. Work mode selection : General work
- d. Power mode selection : E mode or U mode
- e. Travel speed pilot lamp : Low (turtle)

#### ② When warming up operation

- a. Warming up pilot lamp : ON
- b. After engine started, engine speed increases to 1200 rpm.
- \* Others same as above.

# ③ When abnormal condition

- a. The warning lamp lights up and the buzzer sounds.
- b. If BUZZER STOP switch is pressed, buzzer sound is canceled but the lamp warning lights up until normal condition.
- \* The pop-up warning lamp moves to the original position and blink when the select switch is pushed. Also the buzzer stops.

# **3. CLUSTER CONNECTOR**

| No. | Name           | Signal |
|-----|----------------|--------|
| 1   | Battery 24V    | 20~32V |
| 2   | Signal 3       | NTSC   |
| 3   | GND            | -      |
| 4   | Serial + (TX)  | 0~5V   |
| 5   | Power IG (24V) | 20~32V |
| 6   | Signal 2       | NTSC   |
| 7   | Camera signal  | NTSC   |
| 8   | Serial - (RX)  | 0~5V   |

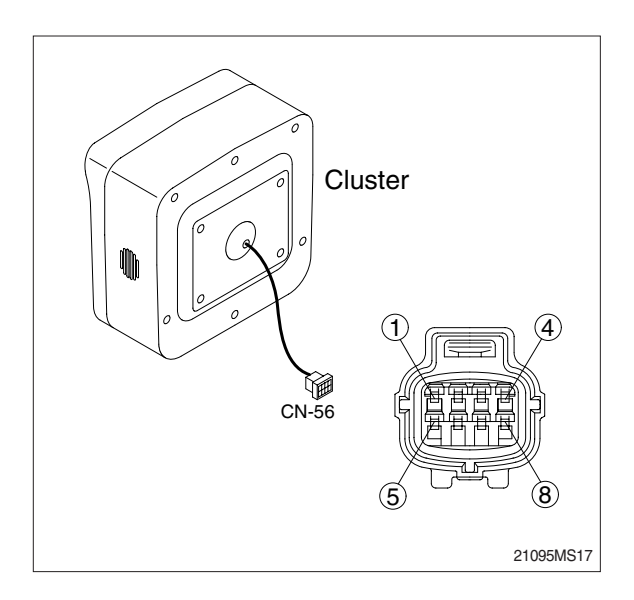

# 2) GAUGE

(1) Operation screen

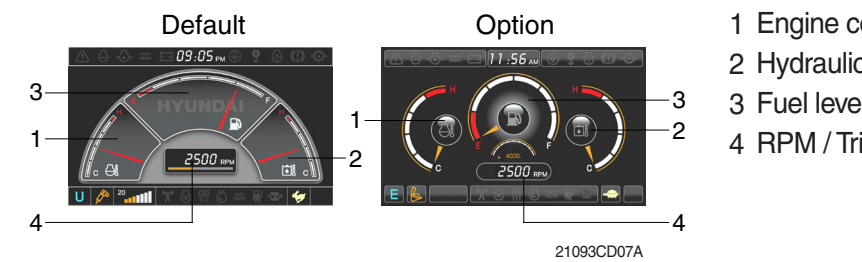

1 Engine coolant temperature gauge

- 2 Hydraulic oil temperature gauge
- 3 Fuel level gauge
- 4 RPM / Tripmeter display

※ Operation screen type can be set by the screen type menu of the display. Refer to page 5-60 for details.

# (2) Engine coolant temperature gauge

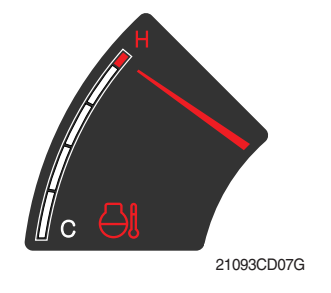

- ① This gauge indicates the temperature of coolant.
  - White range : 40-105°C (104-221°F)
  - Red range : Above 105°C (221°F)
- 2 If the indicator is in the red range or 4 lamp blinks in red, turn OFF the engine and check the engine cooling system.
- \* If the gauge indicates the red range or  $\ominus$  lamp blinks in red even though the machine is on the normal condition, check the electric device as that can be caused by the poor connection of electricity or sensor.

# (3) Hydraulic oil temperature gauge

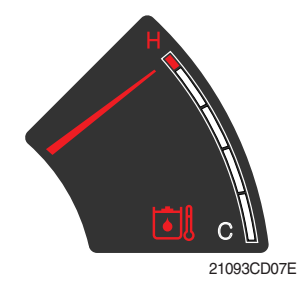

# ① This gauge indicates the temperature of hydraulic oil.

- White range : 40-105°C(104-221°F)
- · Red range : Above 105°C(221°F)
- 0 If the indicator is in the red range or 1 lamp blinks is red, reduce the load on the system. If the gauge stays in the red range, stop the machine and check the cause of the problem.
- \* If the gauge indicates the red range or 🗐 lamp blinks in red even though the machine is on the normal condition, check the electric device as that can be caused by the poor connection of electricity or sensor.

# (4) Fuel level gauge

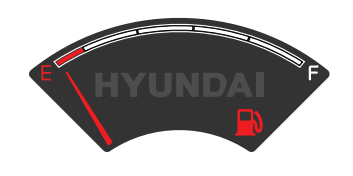

21093CD07F

## (5) RPM / Tripmeter display

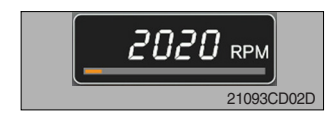

- (1) This gauge indicates the amount of fuel in the fuel tank.
- (2) Fill the fuel when the red range, or  $\square$  lamp blinks in red.
- $\times$  If the gauge indicates the red range or  $\square$  lamp blinks in red even though the machine is on the normal condition, check the electric device as that can be caused by the poor connection of electricity or sensor.

① This displays the engine rpm or the tripmeter.

※ Refer to page 5-60 for details.

# 3) WARNING LAMPS

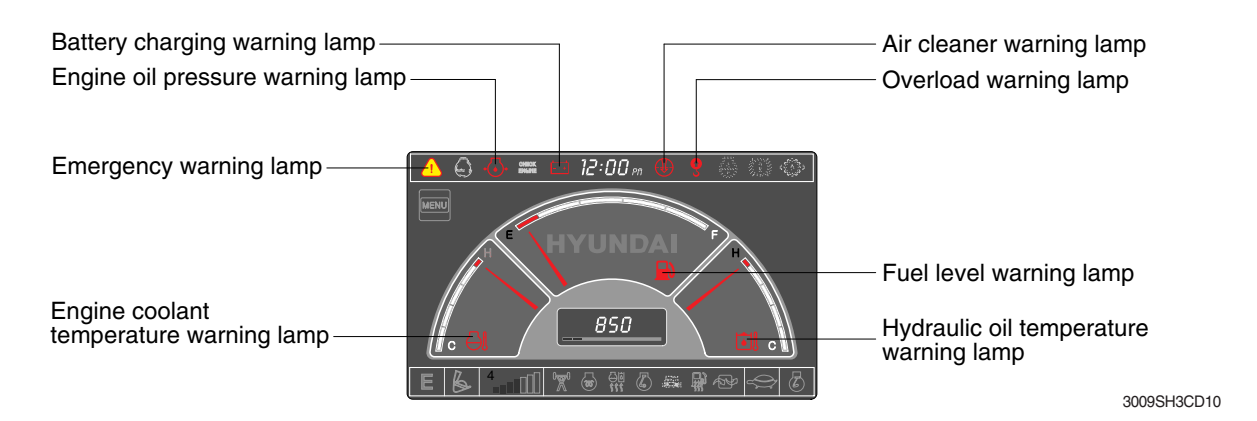

Each warning lamp on the top of the LCD pops up on the center of LCD and the buzzer sounds when the each warning is happened. The pop-up warning lamp moves to the original position and blinks when the select switch is pushed. And the buzzer stops. Refer to page 5-49 for the select switch.

### (1) Engine coolant temperature

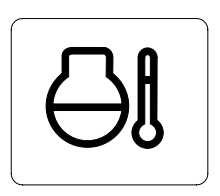

- ${\rm (I)}$  Engine coolant temperature warning is indicated two steps.
  - 100°C over : The  $\bigoplus$  lamp blinks and the buzzer sounds.
  - 105°C over : The  $(\underline{\land})$  lamp pops up on the center of LCD and the buzzer sounds.
- ② The pop-up (1) lamp moves to the original position and blinks when the select switch is pushed. Also, the buzzer stops and (3) lamp keeps blink.
- 3 Check the cooling system when the lamp keeps ON.

# (2) Hydraulic oil temperature

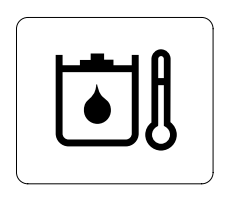

21093CD08C

21093CD08A

# (3) Fuel level

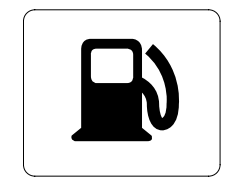

- ① Hydraulic oil temperature warning is indicated two steps.
   100°C over : The 🖄 lamp blinks and the buzzer sounds.
  - $-105^{\circ}$ C over : The  $\triangle$  lamp pops up on the center of LCD and the buzzer sounds.
- ② The pop-up <u>i</u> lamp moves to the original position and blinks when the select switch is pushed. Also, the buzzer stops and <u>i</u> lamp keeps blink.
- ③ Check the hydraulic oil level and hydraulic oil cooling system.
- (1) This warning lamp blinks and the buzzer sounds when the level of fuel is below 69  $\ell$  (18.2 U.S. gal).
- $\ensuremath{\textcircled{}}$  Till the fuel immediately when the lamp blinks.

21093CD08B

# (4) Emergency warning lamp

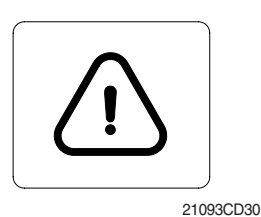

 This lamp pops up and the buzzer sounds when each of the below warnings is happened.

- Engine coolant overheating (over 105°C)
- Hydraulic oil overheating (over 105°C)
- Pump EPPR circuit abnormal or open
- Attachment flow EPPR circuit abnormal or open
- MCU input voltage abnormal
- Accel dial circuit abnormal or open
- Cluster communication data error
- \* The pop-up warning lamp moves to the original position and blinks when the select switch is pushed. Also the buzzer stops. This is same as following warning lamps.
- ② When this warning lamp blinks, machine must be checked and serviced immediately.

# (5) Engine oil pressure warning lamp

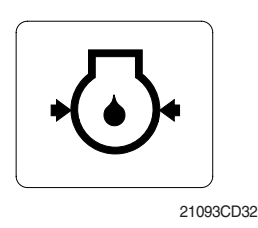

- ① This lamp blinks when the engine oil pressure is low.
- ② If the lamp blinks, shut OFF the engine immediately. Check oil level.

# (6) Battery charging warning lamp

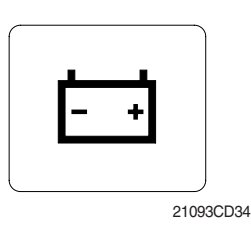

This lamp blinks when the battery charging voltage is low.
 Check the battery charging circuit when this lamp blinks.

# (7) Air cleaner warning lamp

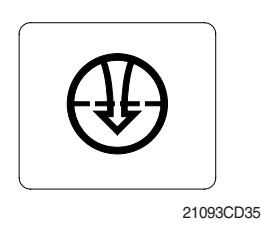

This lamp blinks when the filter of air cleaner is clogged.
 Check the filter and clean or replace it.

# (8) Overload warning lamp (opt)

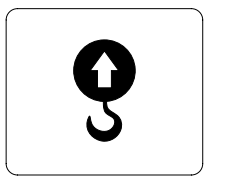

21093CD36

 When the machine is overload, the overload warning lamp blinks during the overload switch is ON. (if equipped)
 Reduce the machine load.

# 4) PILOT LAMPS

|                                               | J en 😍 😨 🐼 🔅 👁                             |
|-----------------------------------------------|--------------------------------------------|
| Work tool mode pilot lamp                     | Message display<br>Travel speed pilot lamp |
| Power/User mode pilot lamp - E & 4 mil T of S | Auto idle pilot lamp                       |
| Power max pilot lamp                          | Maintenance pilot lamp                     |
| Preheat pilot lamp                            | Fuel warmer pilot lamp                     |
| Warming up pilot lamp                         | Decel pilot lamp                           |
|                                               | 21093CD09                                  |

#### (1) Mode pilot lamps

| No | Mode            | Pilot lamp | Selected mode                                  |
|----|-----------------|------------|------------------------------------------------|
|    |                 | Р          | Heavy duty power work mode                     |
| 1  | Power mode      | S          | Standard power mode                            |
|    |                 | Ε          | Economy power mode                             |
| 2  | User mode       | U          | User preferable power mode                     |
|    |                 | B          | General operation mode                         |
| 3  | Work mode       |            | Breaker operation mode                         |
|    |                 | 4          | Crusher operation mode                         |
|    | Travel mode     |            | Low speed traveling                            |
| 4  | Iravel mode     | <b>*</b>   | High speed traveling                           |
| 5  | Auto idle mode  | Ø          | Auto idle                                      |
| 6  | Work tool mode  |            | Oil flow level of breaker or crusher mode      |
| 7  | Message display |            | "Setting is completed" display after selection |

# (2) Power max pilot lamp

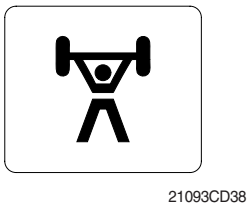

- ① The lamp will be ON when pushing power max switch on the LH RCV lever.
- O The power max function is operated maximum 8 seconds.
- \* Refer to the operator's manual page 3-38 for power max function.

# (3) Preheat pilot lamp

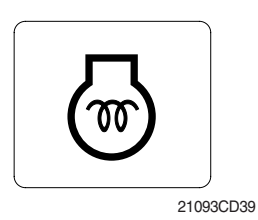

# (4) Warming up pilot lamp

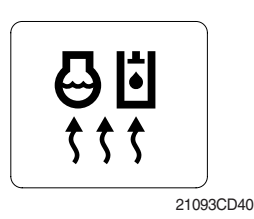

# (5) Decel pilot lamp

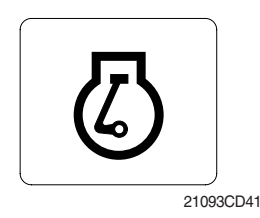

- ① Turning the start key switch ON position starts preheating in cold weather.
- ② Start the engine after this lamp is OFF.
- (1) This lamp is turned ON when the coolant temperature is below  $30^{\circ}C(86^{\circ}F)$ .
- ② The automatic warming up is cancelled when the engine coolant temperature is above 30°C, or when 10 minutes have passed since starting the engine.
- ① Operating one touch decel switch on the RCV lever makes the lamp ON.
- ② Also, the lamp will be ON and engine speed will be lowered automatically to save fuel consumption when all levers and pedals are at neutral position, and the auto idle function is selected.
- ※ One touch decel is not available when the auto idle pilot lamp is turned ON.
- $\,\%\,$  Refer to the operator's manual page 3-38.

# (6) Fuel warmer pilot lamp

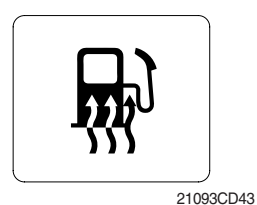

# (7) Maintenance pilot lamp

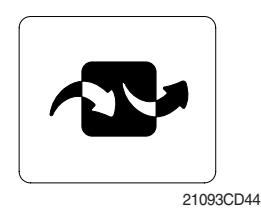

ature is above 45°C since the start switch was ON position.

This lamp is turned ON when the coolant temperature is below 10°C (50°F) or the hydraulic oil temperature 20°C (68°F).
 The automatic fuel warming is cancelled when the engine coolant temperature is above 60°C, or the hydraulic oil temperature.

- This lamp will be ON when the consuming parts are needed to change or replace. It means that the change or replacement interval of the consuming parts remains below 30 hours.
- ② Check the message in maintenance information of main menu. Also, this lamp lights ON for 3 minutes when the start switch is ON position.

# 5) SWITCHES

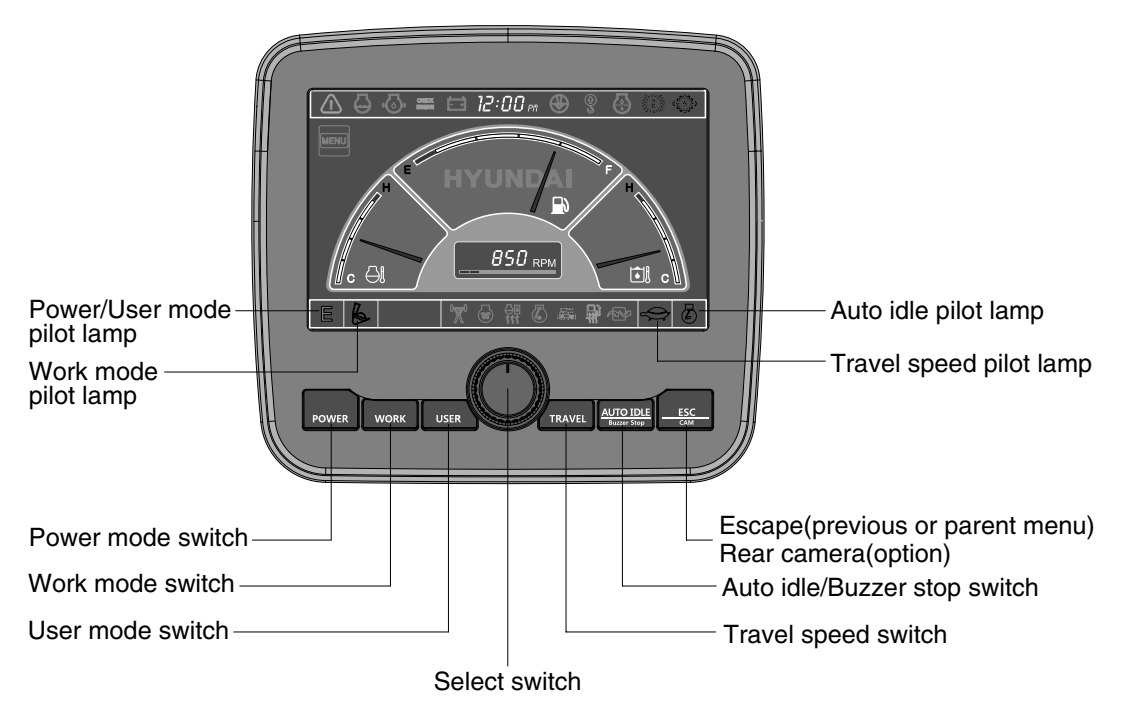

21093CD45

When the switches are selected, the pilot lamps are displayed on the LCD. Refer to the page 5-46 for details.

# (1) Power mode switch

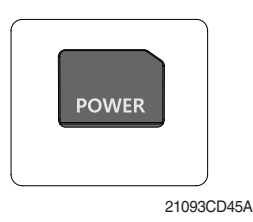

- ① This switch is to select the machine power mode and selected power mode pilot lamp is displayed on the pilot lamp position.
  - $\cdot$  P : Heavy duty power work.
  - $\cdot$  S : Standard power work.
  - · E : Economy power work.
- ② The pilot lamp changes  $E \rightarrow S \rightarrow P \rightarrow E$  in order.

# (2) Work mode switch

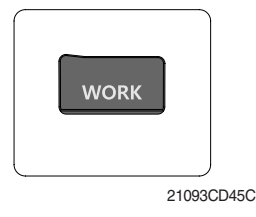

- This switch is to select the machine work mode, which shifts from general operation mode to optional attachment operation mode.
  - · 💪 : General operation mode
  - · 🖉 : Breaker operation mode (if equipped)
  - · 🕷 : Crusher operation mode (if equipped)
  - · Not installed : Breaker or crusher is not installed.
- \* Refer to the operator's manual page 4-6 for details.

# (3) User mode switch

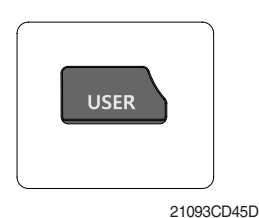

## (4) Select switch

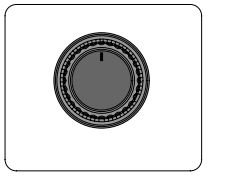

21093CD45E

- (1) This switch is used to memorize the current machine operating status in the MCU and activate the memorized user mode.
  - · Memory : Push more than 2 seconds.
  - · Action : Push within 2 seconds.
  - · Cancel : Push this switch once more within 2 seconds.
- (2) Refer to the page 5-51 for another set of user mode.
- ① This switch is used to select or change the menu and input value.
- 2 Knob push
  - · Long (over 2 sec) : Return to the operation screen
  - · Medium (0.5~2 sec) : Return to the previous screen
  - · Short (below 0.5 sec) : Select menu
- (3) Knob rotation
  - This knob changes menu and input value.
  - · Right turning : Down direction / Increase input value
  - · Left turning : Up direction / Decreased input value

### (5) Auto idle/ buzzer stop switch

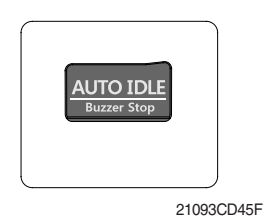

- ① This switch is used to activate or cancel the auto idle function. · Pilot lamp ON : Auto idle function is activated.
  - · Pilot lamp OFF : Auto idle function is cancelled.
- (2) The buzzer sounds when the machine has a problem. In this case, push this switch and buzzer stops, but the warning lamp blinks until the problem is cleared.

# (6) Travel speed control switch

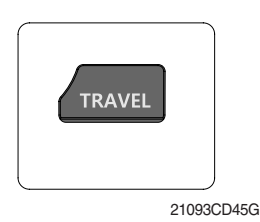

① This switch is used to select the travel speed alternatively.

- : High speed : Low speed
- (7) Escape/Camera switch

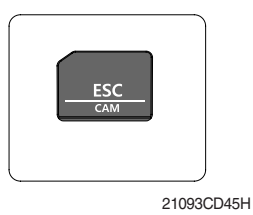

- (1) This switch is used to return to the previous menu or parent menu.
- 2 In the operation screen, pushing this switch will display the view of the camera on the machine (if equipped).
  - Please refer to page 5-61 for the camera.
- ③ If the camera is not installed, this switch is used only ESC function.

# 6) MAIN MENU

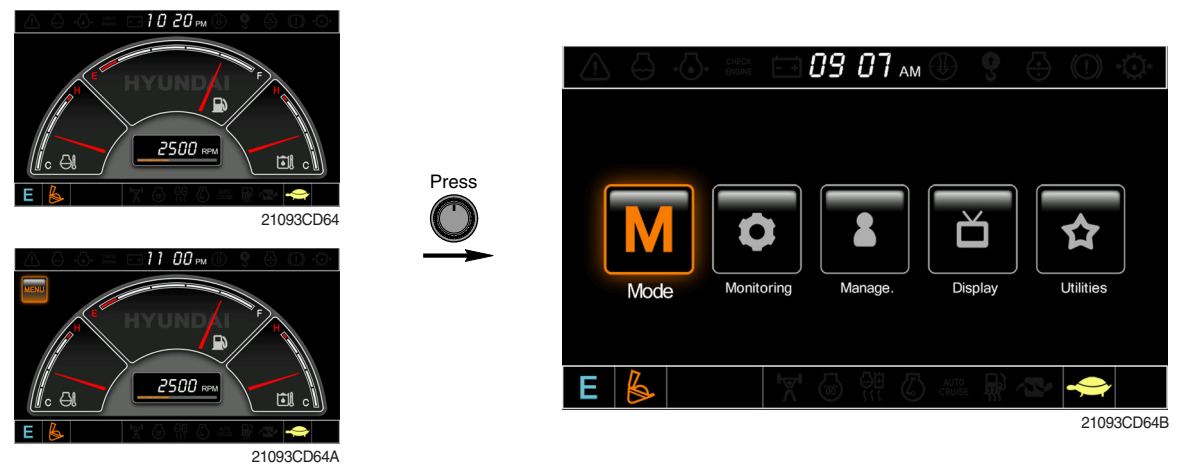

\* Please refer to select switch, page 5-49 for selection and change of menu and input value.

# (1) Structure

| No | Main menu                | Sub menu                                                                                                    | Description                                                                                                    |
|----|--------------------------|----------------------------------------------------------------------------------------------------|----------------------------------------------------------------------------------------------------|
| 1  | Mode<br>21093CD64D       | Work tool<br>U mode power<br>Boom/Arm speed<br>Auto power boost<br>Initial mode<br>Cluster switch (back up)           | Breaker, Crusher, Not installed<br>User mode only<br>Boom speed, Arm speed<br>Enable, Disable<br>Default, U mode<br>Switch function                                                                                              |
| 2  | Monitoring<br>21093CD64E | Active fault<br>Logged fault<br>Delete logged fault<br>Monitoring (analog)<br>Monitoring (digital)<br>Operating hours | MCU<br>MCU<br>All logged fault delete, Initialization canceled<br>Machine information<br>Switch status, Output status<br>Operating hours for each mode                                                                           |
| 3  | Management<br>21093CD64F | Maintenance information<br>Machine security<br>Machine Information<br>A/S phone number<br>Service menu                | Replacement, Change interval oils and filters<br>ESL mode setting, Password change<br>Cluster, MCU, Engine, Machine<br>A/S phone number, A/S phone number change<br>Power shift, Hourmeter start, Replacement history,<br>Update |
| 4  | Display<br>21093CD64G    | Display item<br>Clock<br>Brightness<br>Unit<br>Language<br>Screen type                                                | Engine speed, Tripmeter A, Tripmeter B, Tripmeter C<br>Clock<br>Manual, Auto<br>Temperature, Pressure, Flow, Date format<br>Korean, English, Chinese<br>A type, B type                                                           |
| 5  | Utilities<br>21093CD64H  | Tripmeter<br>DMB<br>Entertainment<br>Camera setting<br>Message box                                                    | 3 kinds (A, B, C)<br>DMB select, DAB select, Channel scan, Exit<br>Play MP4, codec.<br>Basic direction, Display switching, Full screen<br>Record for fault, attachment etc.                                                      |

# (2) Mode setup

### ① Work tool

| A           | Mode                                                         | 0 9 6 0 O             | <u>A</u> ( | Mode                                                                                  | 09600                     | 1      | 0 ():= Ei               | Mode 🛞 🤋             | 00         |
|-------------|--------------------------------------------------------------|-----------------------|------------|---------------------------------------------------------------------------------------|---------------------------|--------|-------------------------|----------------------|------------|
| ≥ 0 -       | Work Tool<br>U Mode Power<br>Boom/Arm Speed                  | Breaker 🕨             | M          | Work Tool<br>U Mode Power Breake                                                      | Breaker 🕨                 |        | Work Tool               |                      | Breaker    |
| -<br>0<br>2 | Auto Power Boost<br>Inital Mode<br>Claster Switches(Back Up) | Disole<br>Ortaus<br>F | ¢ 🖂 🔤      | Boom/Arm Spe<br>Auto Power Bo<br>Initial Mode Not instal<br>Cluster Switches(Back Up) | r Disable<br>lied Default | →<br>→ | Max. Flow<br>Flow Level |                      | 1000 lpm   |
|             |                                                              | 21093CD65             | E          | ¥ 6 ff                                                                                | 21093CD65A                | E      | \$ <u>B</u>             | Setting is completed | 21093CD65E |
|             |                                                              |                       |            | Δ                                                                                     |                           |        |                         | B                    |            |

- · A : Select one installed optional attachment.
- B : Max flow Set the maximum flow for the attachment.
  - Flow level Reduce the operating flow from maximum flow.
    - Breaker Max 7 steps, Reduced 10 lpm each step.
    - Crusher Max 4 steps, Reduced 20 lpm each step.
- \* The flow level is displayed with the work mode pilot lamp.
- 2 U mode power

•

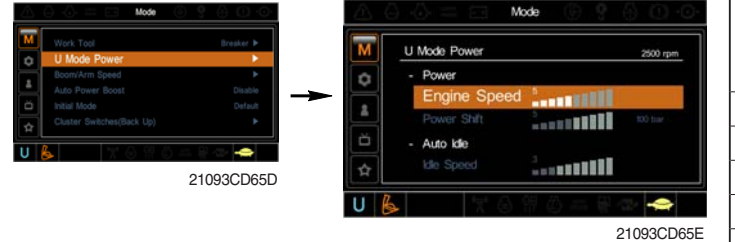

- 21093CD65E 5 Engine high idle rpm, auto idle rpm and pump torque 6 (power shift) can be modulated and memorized 7 separately in U-mode. 8
- · U-mode can be activated by user mode switch.

| Step<br>(∎) | Engine<br>speed<br>(rpm) | ldle speed<br>(rpm) | Power<br>shift<br>(bar) |
|-------------|--------------------------|---------------------|-------------------------|
| 1           | 1500                     | 1000 (low idle)     | 0                       |
| 2           | 1600                     | 1050                | 3                       |
| 3           | 1700                     | 1100                | 6                       |
| 4           | 1800                     | 1150 (decel rpm)    | 9                       |
| 5           | 1850                     | 1200                | 12                      |
| 6           | 1900                     | 1250                | 16                      |
| 7           | 1950                     | 1300                | 20                      |
| 8           | 2000                     | 1350                | 26                      |
| 9           | 2050                     | 1400                | 32                      |
| 10          | 2100                     | 1450                | 38                      |

# ② U mode power (HCEC engine)

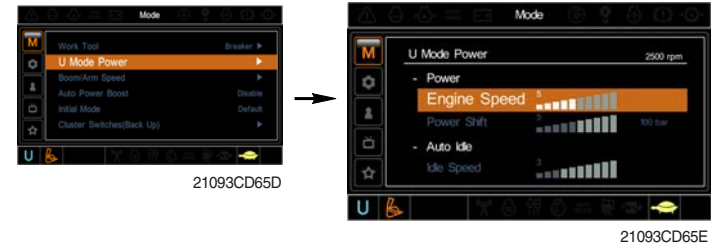

- Engine high idle rpm, auto idle rpm and pump torque (power shift) can be modulated and memorized separately in U-mode.
- · U-mode can be activated by user mode switch.

| Step<br>(∎) | Engine<br>speed<br>(rpm) | Idle speed<br>(rpm) | Power<br>shift<br>(bar) |
|-------------|--------------------------|---------------------|-------------------------|
| 1           | 1400                     | 1000                | 0                       |
| 2           | 1500                     | 1050 (auto decel)   | 3                       |
| 3           | 1550                     | 1100                | 6                       |
| 4           | 1650                     | 1150                | 9                       |
| 5           | 1700                     | 1200                | 12                      |
| 6           | 1750                     | 1250                | 16                      |
| 7           | 1800                     | 1300                | 20                      |
| 8           | 1850                     | 1350                | 26                      |
| 9           | 1900                     | 1400                | 32                      |
| 10          | 1950                     | 1450                | 38                      |

#### 3 Boom/Arm speed

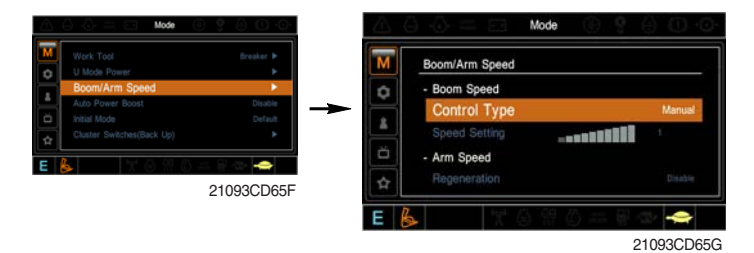

#### · Boom speed

- Control type

Manual - Boom up speed is fixed as set steps.

Auto - Boom up speed is automatically adjusted as working conditions by the MCU. - Speed setting - Boom up speed is increased as much as activated steps.

#### · Arm speed

Regeneration - Arm regeneration function can be activated or cancelled.
 Enable - Arm in speed is up.
 Disable - Fine operation.

#### ④ Auto power boost

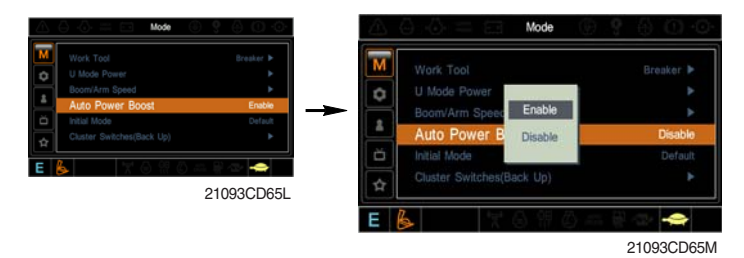

- The power boost function can be activated or cancelled.
- Enable The digging power is automatically increased as working conditions by the MCU. It is operated max 8 seconds.
- · Disable Not operated.

#### 5 Initial mode

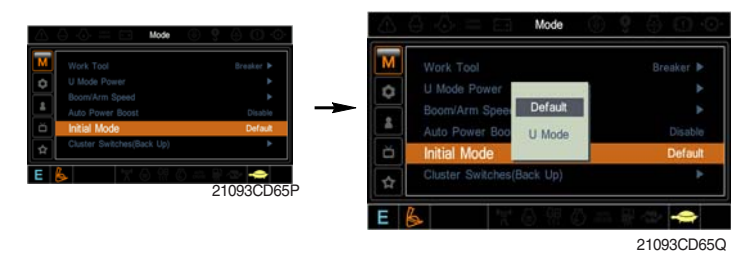

- $\cdot\,$  Default The initial power mode is set E mode when the engine is started.
- · U mode The initial power mode is set U mode when the engine is started.

6 Cluster switch (back up)

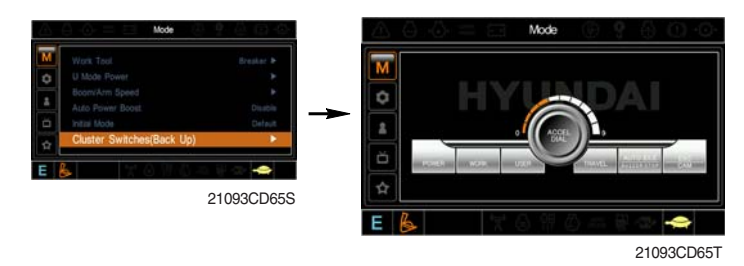

- The cluster switch can be selected and changed by this menu when the switches are abnormal on the cluster.
- In order to exit "Cluster switch" mode, please put the cursor on the ESC/CAM switch by turning the select switch and push the select switch.
- In "Cluster switch", other switches except "Select switch" do not work.

| $( \cap )$              |            |  |
|-------------------------|------------|--|
| 1-41                    | MODITORIDA |  |
| $(\mathbf{O})$          |            |  |
| <b>\</b> <sup>-</sup> / |            |  |

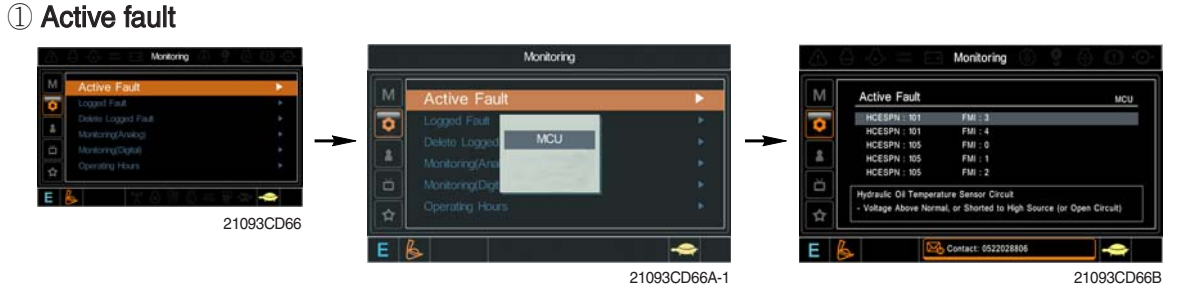

· The active faults of the MCU can be checked by this menu.

#### 2 Logged fault

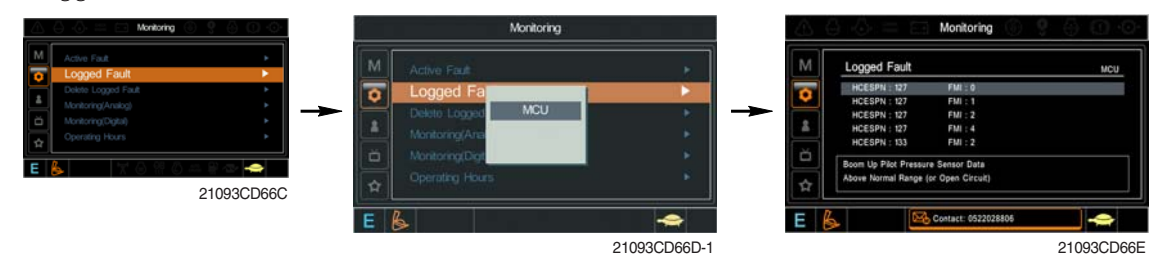

• The logged faults of the MCU can be checked by this menu.

# ③ Delete logged fault

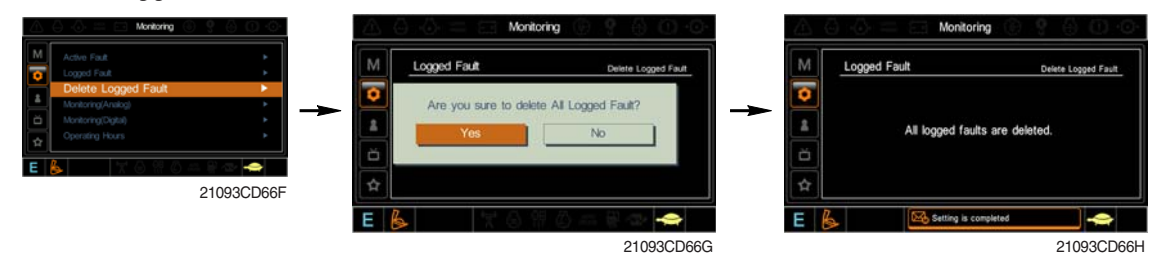

• The logged faults of the MCU can be deleted by this menu.

④ Monitoring(Analog)

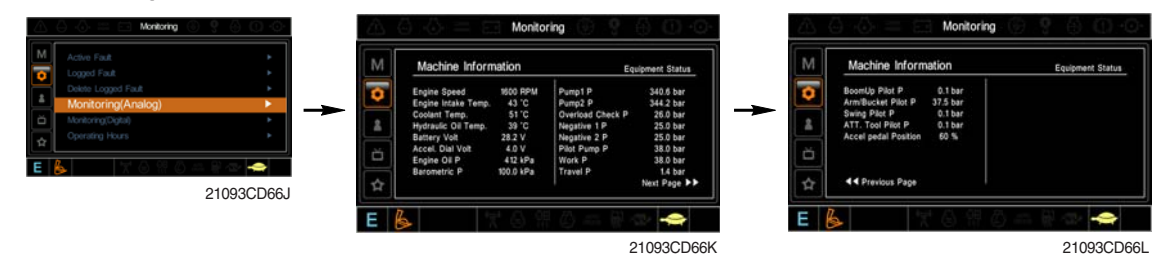

• The machine status such as the engine rpm, oil temperature, voltage and pressure etc. can be checked by this menu.

# (5) Monitoring (digital)

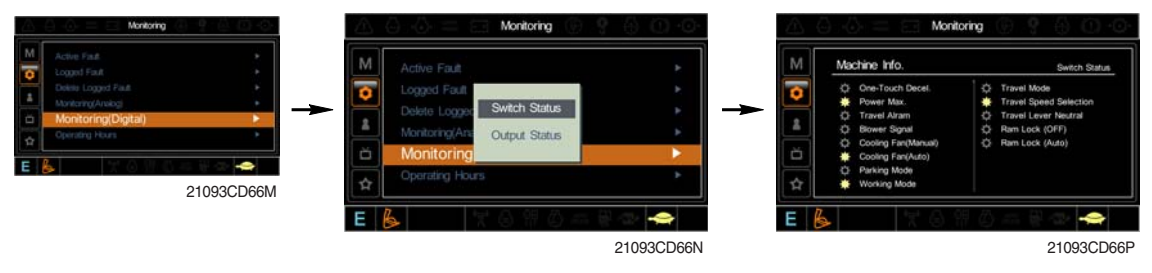

- $\cdot\,$  The switch status or output status can be confirmed by this menu.

6 Operating hours

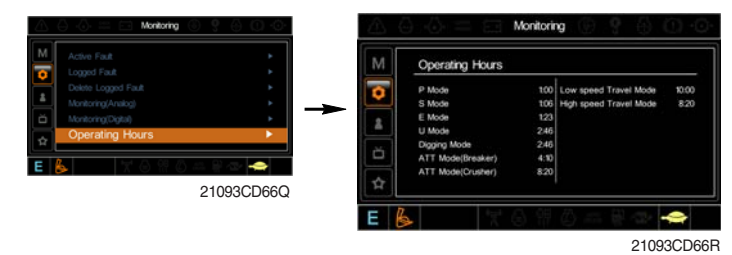

• The operating hour of each mode can be confirmed by this menu.

#### (4) Management

① Maintenance information

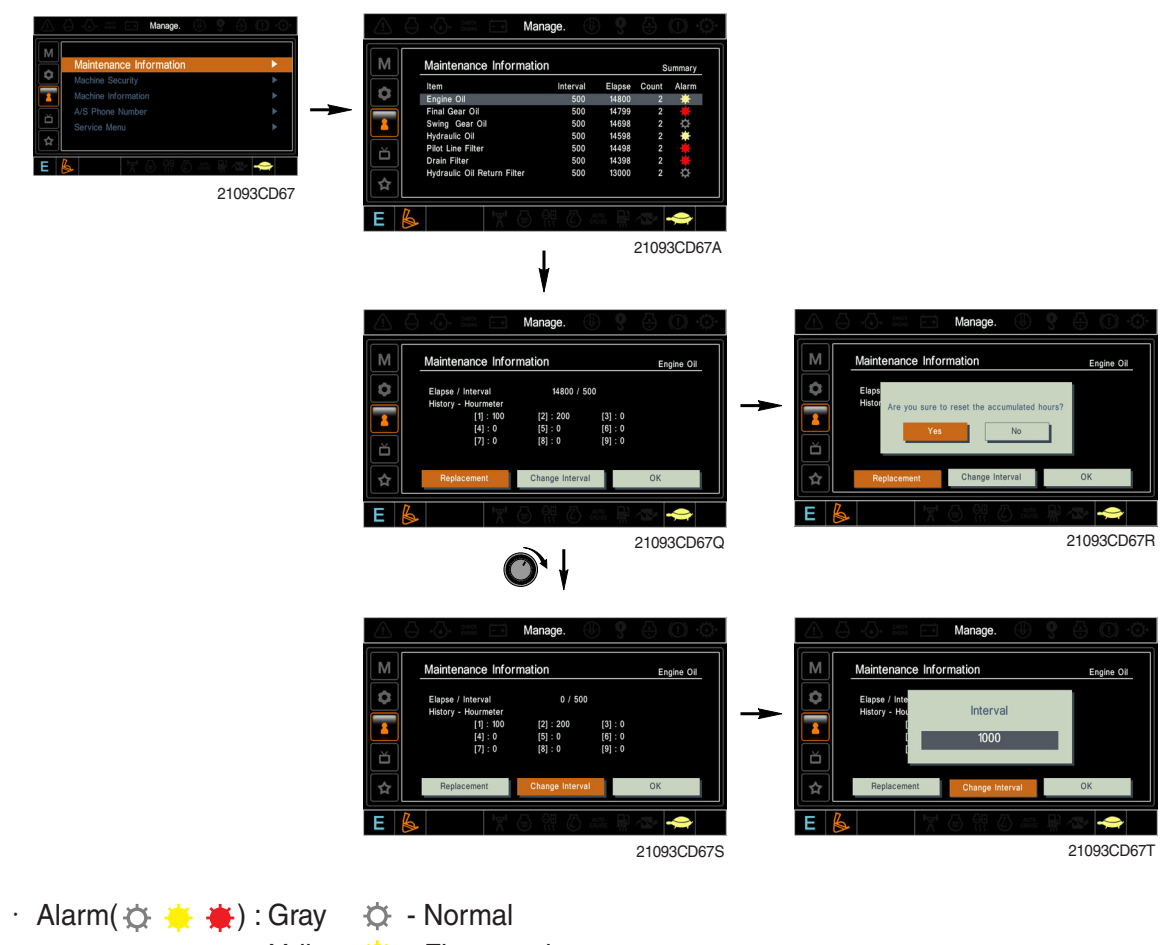

: The elapsed time will be reset to zero (0).

- · Change interval : The change or replace interval can be changed in the unit of 50 hours.
- · OK : Return to the item list screen.
- · Change or relpace interval

· Replacement

| No | Item                        | Interval |
|----|-----------------------------|----------|
| 1  | Engine oil                  | 250      |
| 2  | Final gear oil              | 1000     |
| 3  | Swing gear oil              | 1000     |
| 4  | Hydraulic oil               | 5000     |
| 5  | Pilot line filter           | 1000     |
| 6  | Drain filter                | 1000     |
| 7  | Hydraulic oil return filter | 1000     |
| 8  | Engine oil filter           | 250      |
| 9  | Fuel filter                 | 500      |
| 10 | Pre-filter                  | 500      |
| 11 | Hydraulic tank breather     | 250      |
| 12 | Air cleaner (inner)         | 500      |
| 13 | Radiator coolant            | 2000     |
| 14 | Swing gear pinion grease    | 1000     |

#### 2 Machine security

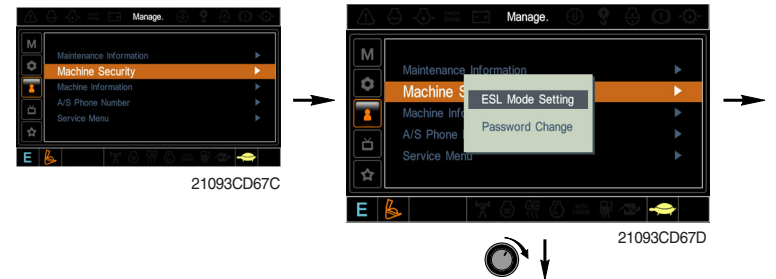

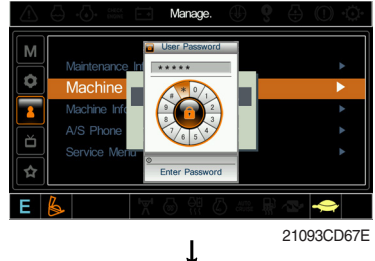

#### · ESL mode

- ESL : Engine Starting Limit
- ESL mode is desingned to be a theft deterrent or will prevent the unauthorized operation of the machine.
- If the ESL mode was selected Enable, the password will be required when the start switch is turned ON.
- Disable : Not used ESL function
  - Enable (always) : The password is required whenever the operator start engine.
  - Enable (interval) : The password is required when the operator start engine first. But the operator restarts the engine within the interval time, the password is not required.

<mark>8</mark> ă

The interval time can be set maximum 4 hours.

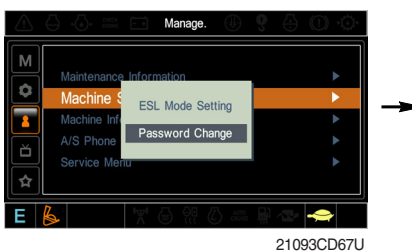

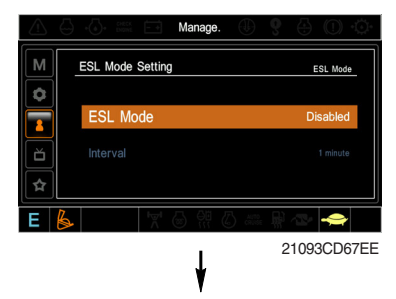

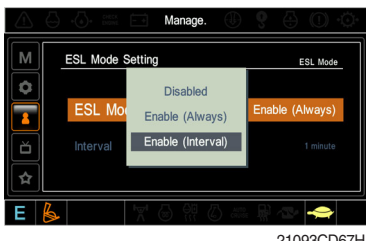

21093CD67H

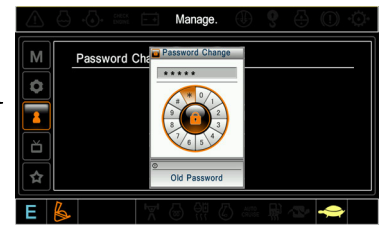

Enter the current password 21093CD67V

#### Password change

- The password is 5~10 digits.

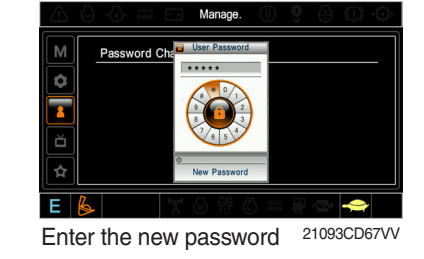

Pass 1 ŏ

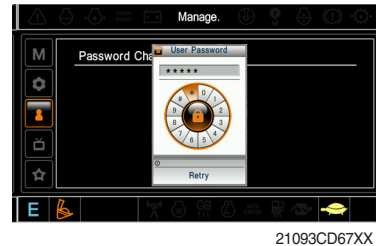

21093CD67X The new password is stored in the MCU.

Enter the new password again

**3 Machine Information** 

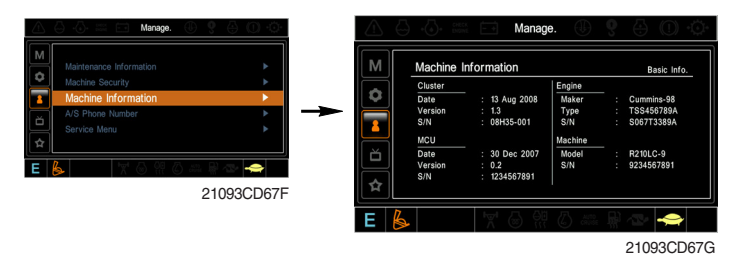

· This can confirm the identification of the cluster, MCU, engine and machine.

# 4 A/S phone number

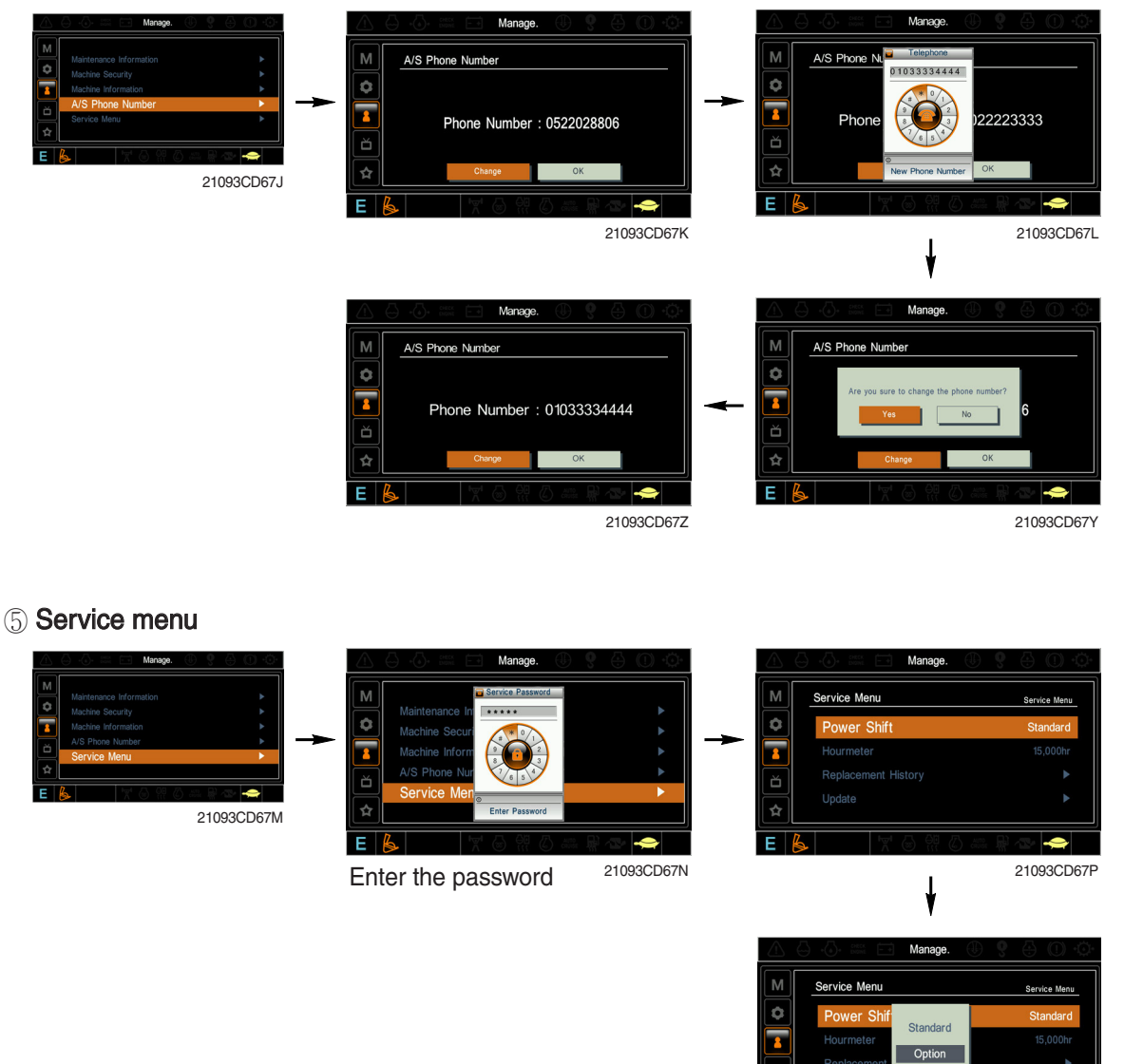

21093CD67ZZ

- · Power shift (standard/option) : Power shift pressure can be set by option menu.
- · Hourmeter start : Operating hours since the machine line out can be checked by this menu.
- Replacement history : Replacement history of the MCU and cluster can be checked by this menu.
- Update : Firm ware can be upgraded by this menu. (the USB port is located under the cluster)

# (5) Display

1) Display item

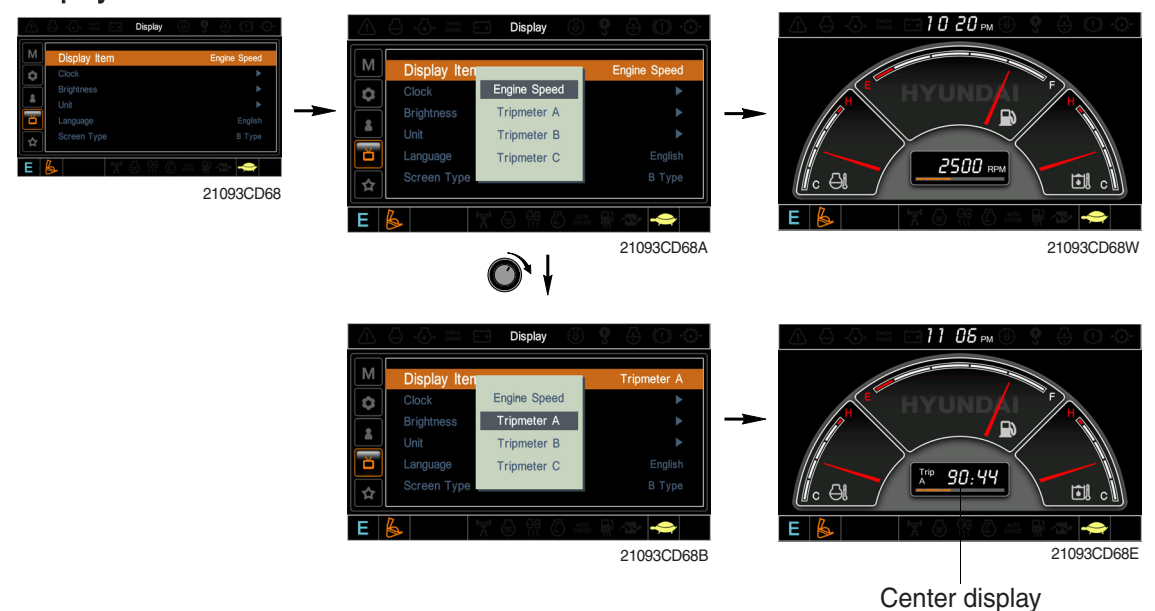

- · The center display type of the LCD can be selected by this menu.
- The engine speed or each of the tripmeter (A,B,C) is displayed on the center display.
- 2 Clock

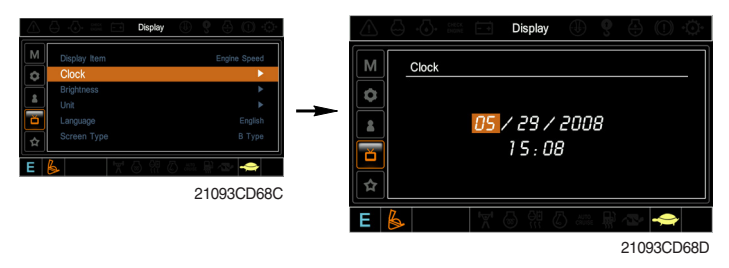

- The first line's three spots "\*\*/\*\*/\*\*\*" represent Month/Day/Year each.
- The second line shows the current time. (0:00~23:59)

#### **3 Brightness**

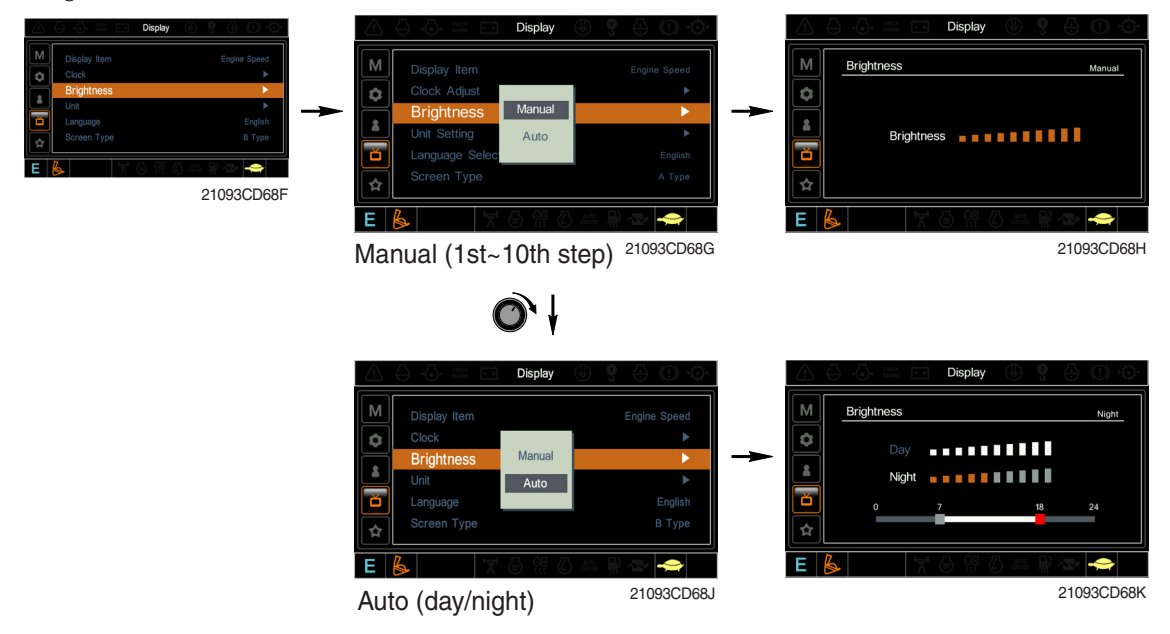

If "Auto" is chosen, brightness for day and night can be differently set up. Also by using the bar in lower side, users can define which time interval belongs to day and night. (in bar figure, gray area represents night time while white shows day time)

4 Unit

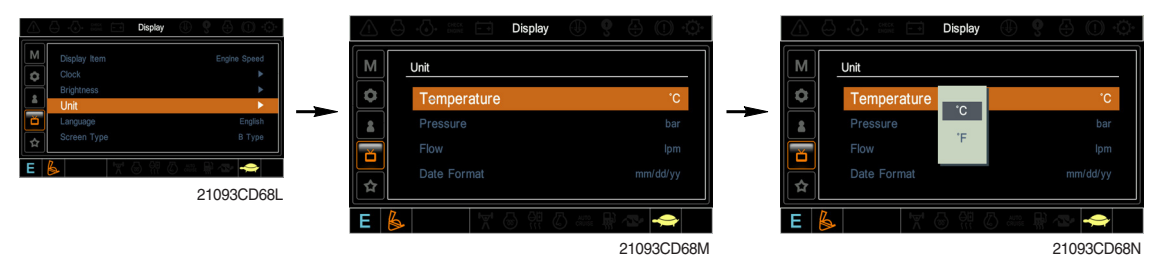

- · Temperature :  $^{\circ}C \leftrightarrow ^{\circ}F$
- $\cdot \quad \text{Pressure} \qquad : \text{bar} \leftrightarrow \text{MPa} \leftrightarrow \text{kgf/cm}^2$
- · Flow :  $lpm \leftrightarrow gpm$
- $\cdot \ \mbox{Date format} \ : yy/mm/dd \leftrightarrow mm/dd/yy \leftrightarrow dd-Mar-yy$
- 5 Language

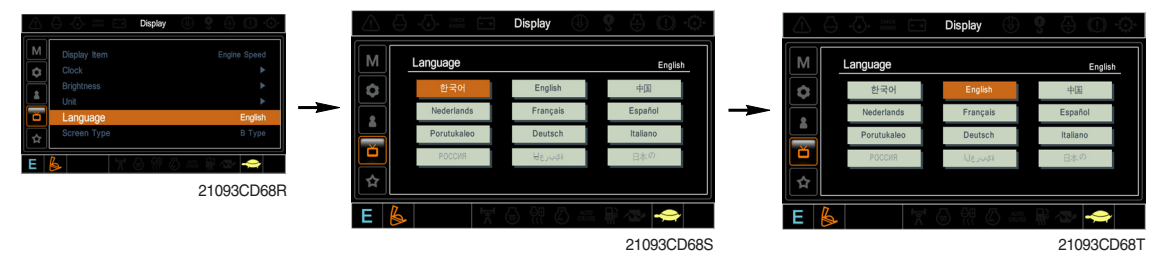

· User can select preferable language and all displays are changed the selected language.

6 Screen type

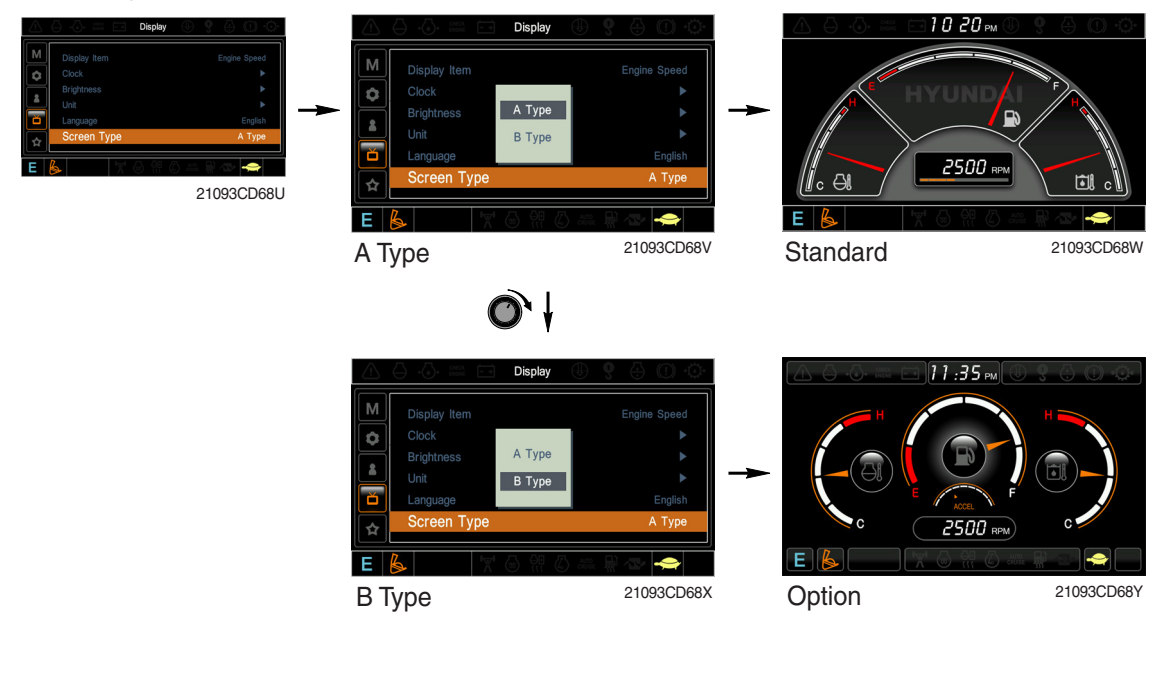

## (6) Utilities

1) Tripmeter

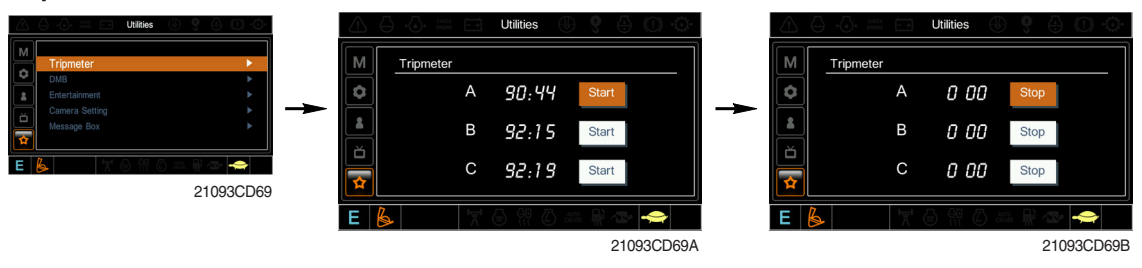

- · Maximum 3 kinds of tripmeters can be used at the same time.
- Each tripmeter can be turned on by choosing "Start" while it also can be turned off by choosing "Stop".
- · If the tripmeter icon is activated in the operation screen, it can be controlled directly there.

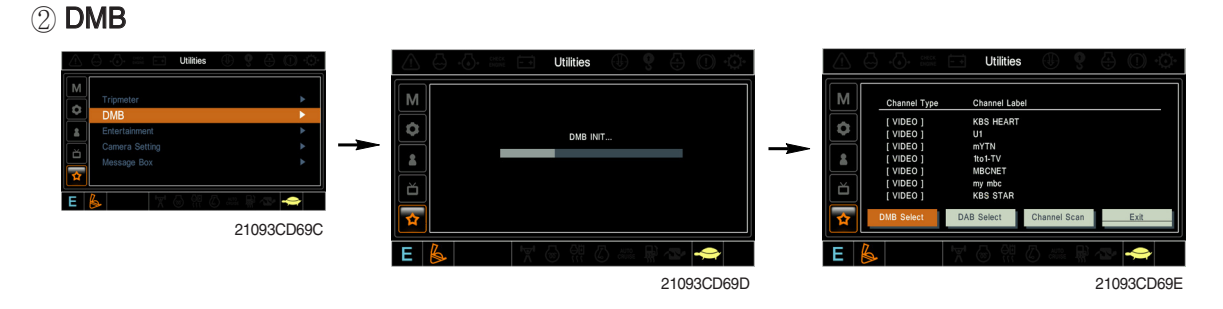

- · DMB select : TV channel can be selected by this menu.
- · DAB select : Audio channel can be selected by this menu.
- · Channel scan : This menu can be used other region for TV/Audio.
- · Exit : Exit DMB menu

#### 3 Entertainment

- · Play MP4 or codec file of external hard disk through USB port.
- The USB port is located under the cluster.

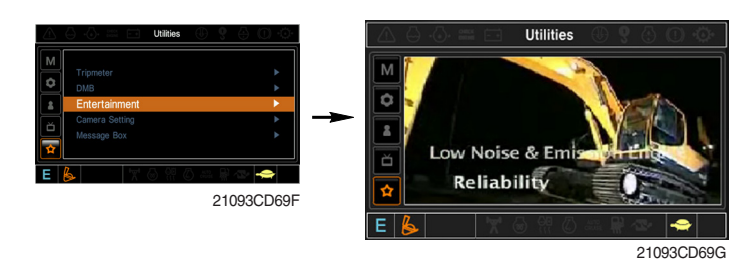

#### ④ Camera setting

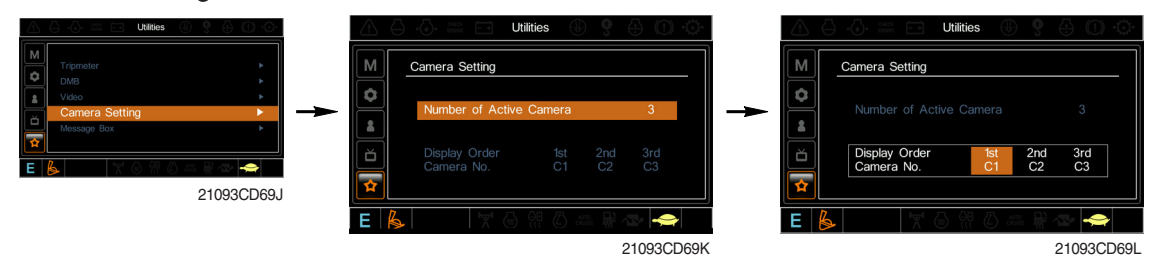

- · Three cameras can be installed on the machine.
- · The display order can be set by this menu.

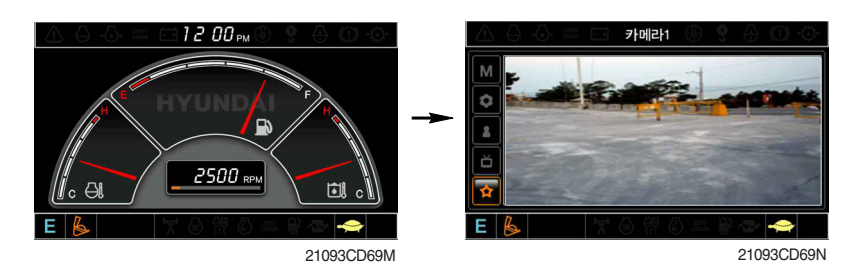

- · If the camera was not equipped, this menu is not useful.
- · In the operation screen, if the ESC/CAM switch is pushed, the first ordered display camera will be viewed.
- Turnning the select switch in clockwise direction, the next ordered will be shown and in counter-clockwise direction, the previously ordered will be shown.
- · Push the select switch, the displayed screen will be enlargement.

#### **5 Message box**

• The history of the machine operating status can be checked by this menu.

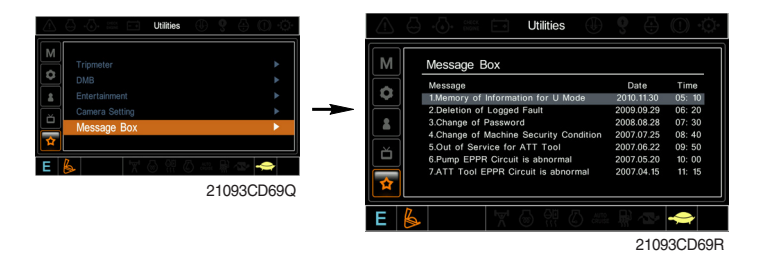

# MONITORING SYSTEM (CLUSTER TYPE 2)

# 1. OUTLINE

Monitoring system consists of the monitor part and switch part.

The monitor part gives warnings when any abnormality occurs in the machine and informs the condition of the machine.

Various select switches are built into the monitor panel, which act as the control portion of the machine control system.

# 2. CLUSTER

1) MONITOR PANEL

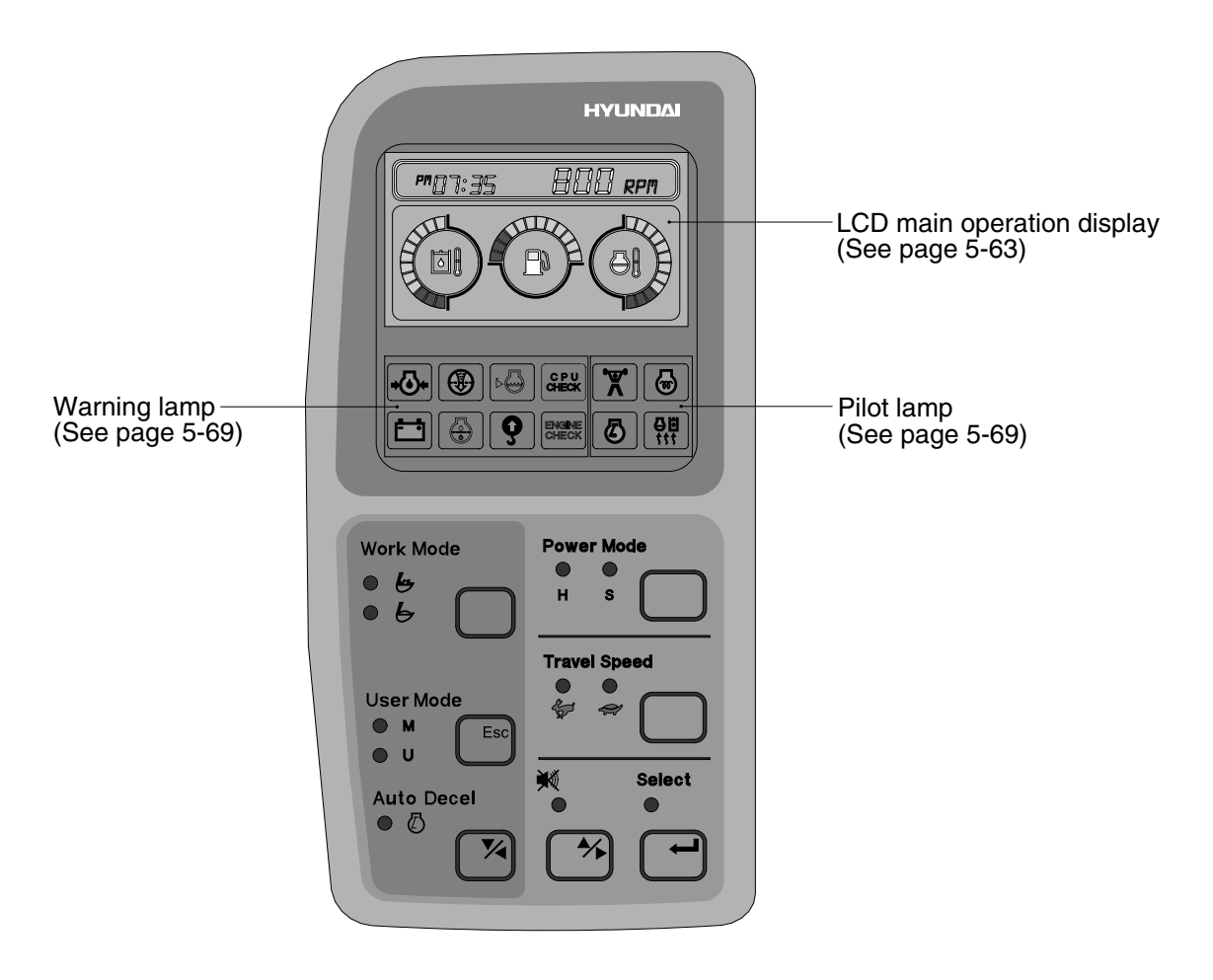

3009SH5MS30

# 2) LCD main operation display

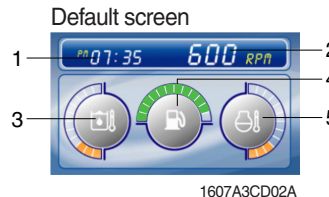

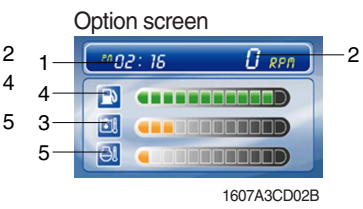

- 1 Time display
- 2 RPM display
- 3 Hydraulic oil temperature gauge
- 4 Fuel level gauge
- 5 Engine coolant temperature gauge

# (1) Time display

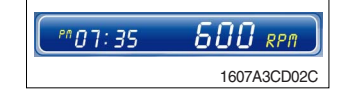

1 This displays the current time.

\* Refer to the page 5-67 to set time for details.

# (2) RPM display

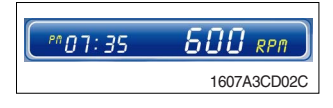

 ${\ensuremath{\textcircled{}}}$  This displays the engine rpm.

# (3) Hydraulic oil temperature gauge

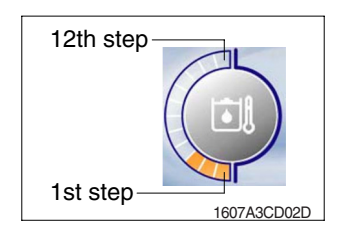

- ① This gauge indicates the temperature of hydraulic oil in 12 step gauge.
  - ·1st step : Below 30°C (86°F)
  - ·2nd~10th step : 30-105°C (86-221°F)
  - ·11th~12th step : Above 105°C (221°F)
- ② The gauge between 2nd and 10th steps illuminates when operating.
- ③ Keep idling engine at low speed until the gauge between 2nd and 10th steps illuminates, before operation of machine.
- ④ When the gauge of 11th and 12th steps illuminates, reduce the load on the system. If the gauge stays in the 11th~12th steps, stop the machine and check the cause of the problem.

# (4) Fuel level gauge

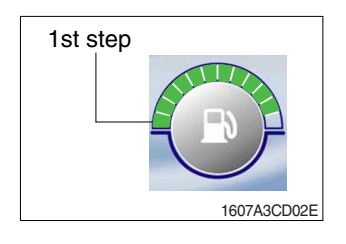

# $(\ensuremath{\underline{1}})$ This gauge indicates the amount of fuel in the fuel tank.

- 2 Fill the fuel when the 1st step or fuel icon blinks in red.
- If the gauge illuminates the 1st step or fuel icon blinks in red even though the machine is on the normal condition, check the electric device as that can be caused by the poor connection of electricity or sensor.

# (5) Engine coolant temperature gauge

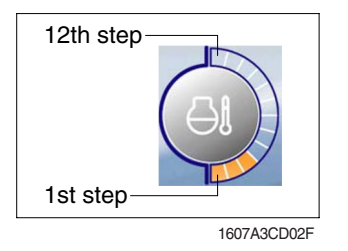

- ① This gauge indicates the temperature of coolant in 12 step gauge.
  - · 1st step : Below 30°C (86°F)
  - · 2nd~10th step : 30-105°C (86-221°F)
  - $^{\cdot}$  11th~12th step : Above 105  $^{\circ}C$  (221  $^{\circ}F)$
- ② The gauge between 2nd and 10th steps illuminates when operating.
- ③ Keep idling engine at low speed until the gauge between 2nd and 10th steps illuminates, before operation of machine.
- ④ When the gauge of 11th and 12th steps illuminates, turn OFF the engine, check the radiator and engine.

# 3) Warning of main operation screen

# (1) Warning display

# 1 Engine coolant temperature

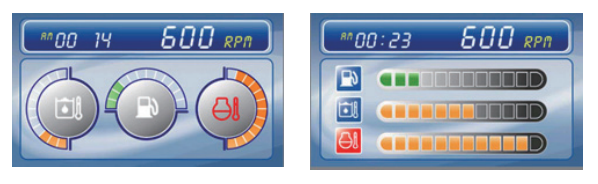

# 2 Fuel level

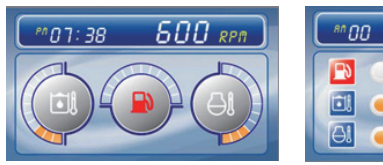

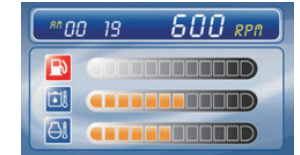

# 3 Hydraulic oil temperature

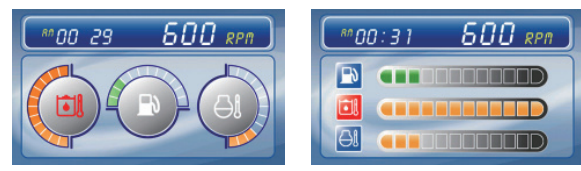

# ④ All gauge

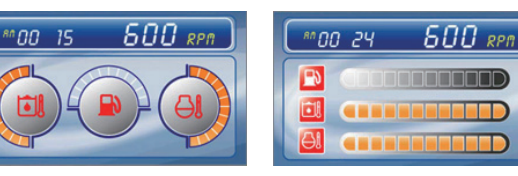

# 5 Communication error

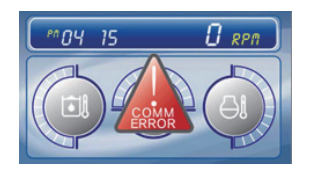

# (2) Pop-up icon display

| No | Switch              | Selected mode            | Interval          |
|----|---------------------|--------------------------|-------------------|
| 1  | Work mode<br>switch | General work<br>mode     | 199 18 500 pp )   |
|    |                     | Heavy duty<br>work mode  |                   |
| 2  | Power mode switch   | High power<br>work mode  | (*109 24 500 xen) |
|    |                     | Standard power work mode | (*09:25 600 xxx)  |

- This lamp blinks and the buzzer sounds when the temperature of coolant is over the normal temperature 105°C (221°F).
- Check the cooling system when the lamp blinks.
- This lamp blinks and the buzzer sounds when the level of fuel is below 69  $\ell~$  (18.2 U.S. gal).
- Fill the fuel immediately when the lamp blinks.
- This warning lamp operates and the buzzer sounds when the temperature of hydraulic oil is over 105°C (221°F).
- Check the hydraulic oil level when the lamp blinks.
- Check for debris between oil cooler and radiator.
- This lamp blinks and the buzzer sounds when the all gauge is abnormal.
- Check the each system when the lamp blinks.
- Communication problem between MCU and cluster makes the lamp blinks and the buzzer sounds.
- Check if any fuse for MCU burnt off.
  If not check the communication line between them.

| No | Switch                         | Selected mode | Interval                                   |
|----|--------------------------------|---------------|--------------------------------------------|
| 3  | Auto<br>deceleration<br>switch | Light ON      | (*****)<br>(****************************** |
|    |                                | Light OFF     | (*09:23 600 xxx)                           |
| 4  | Travel speed control           | Low speed     | (**09:25 600 xen)                          |
|    | switch                         | High speed    | (*************************************     |

4) LCD

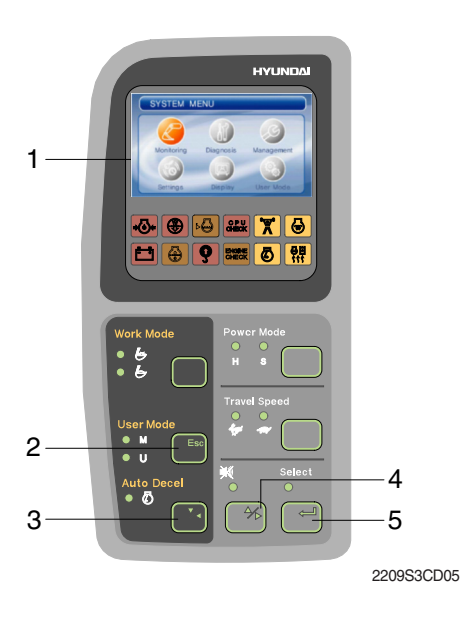

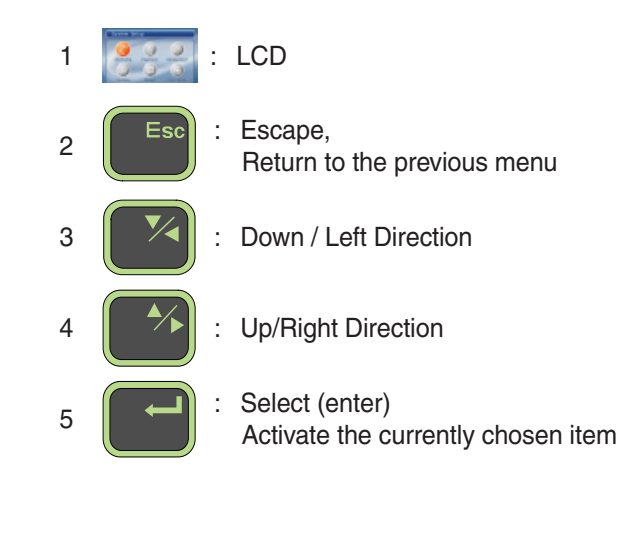

#### (1) Main menu

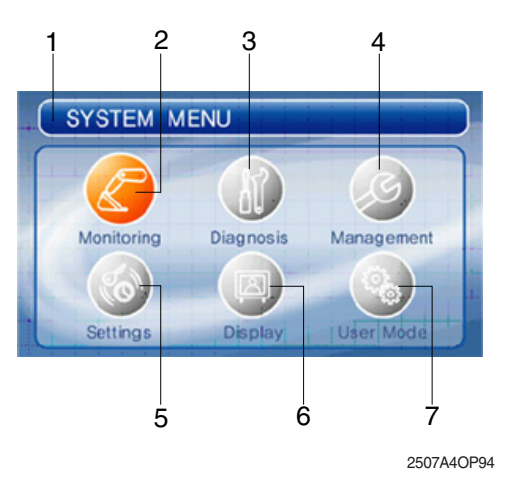

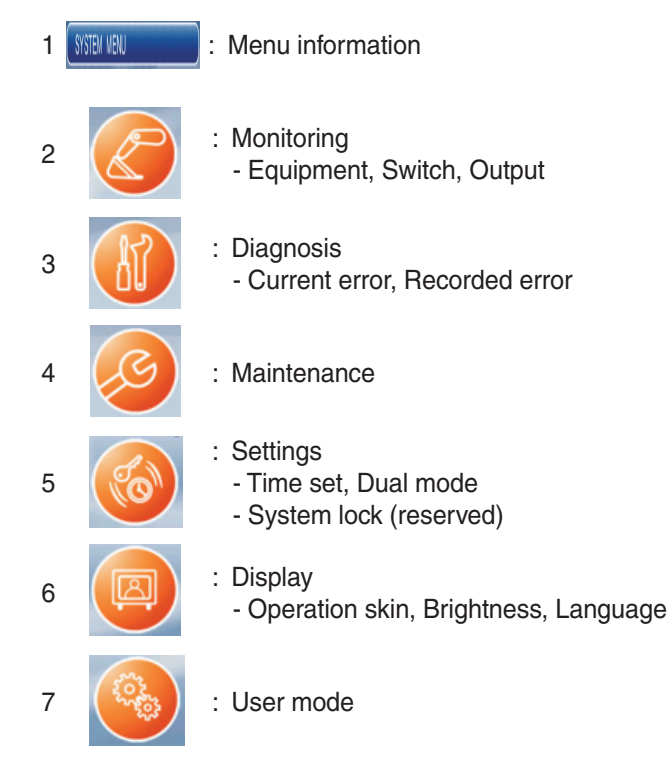

# (2) Display map

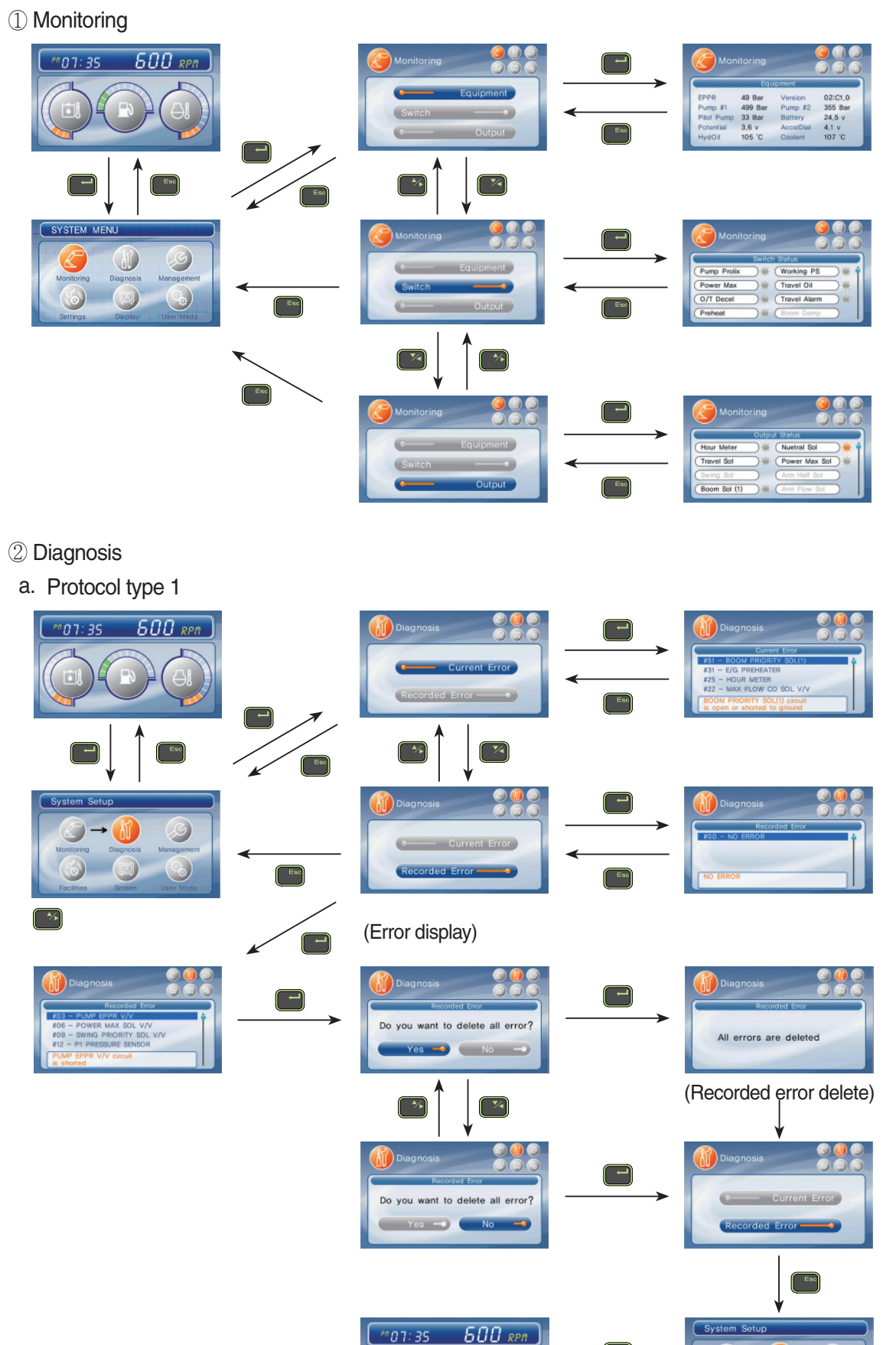

- b. Protocol type 2
  - If there are more than 2 error codes, each one can be displayed by pressing or switch respectively.
  - 3 error codes (①SPN200200, ②FMI06, ③SPN6789, ④FMI04, ⑤345) display.

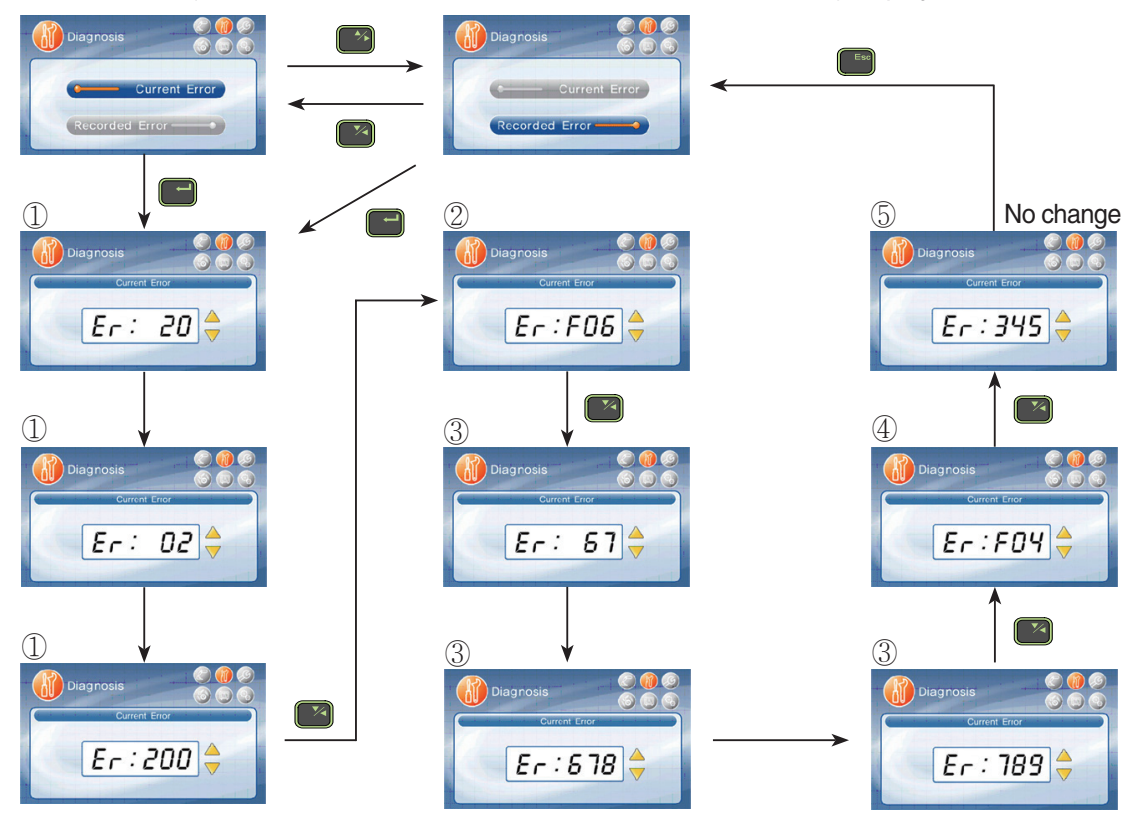

③ Maintenance

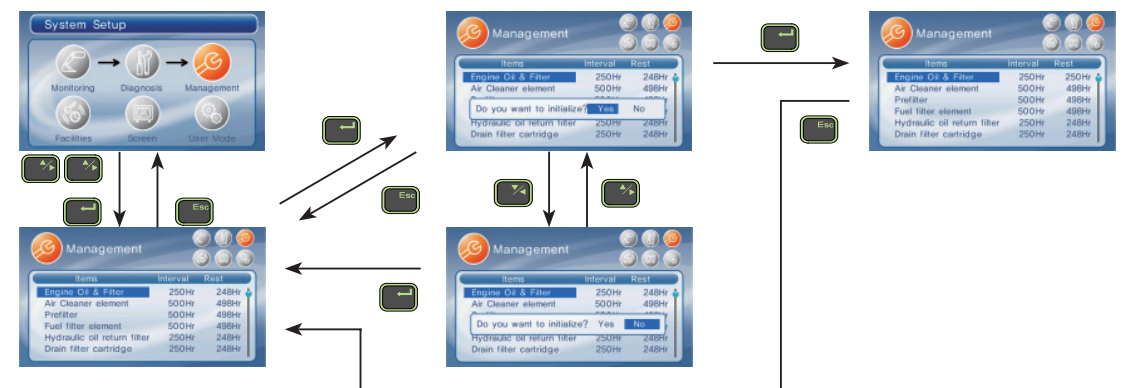

- ④ Setting
  - a. Time set

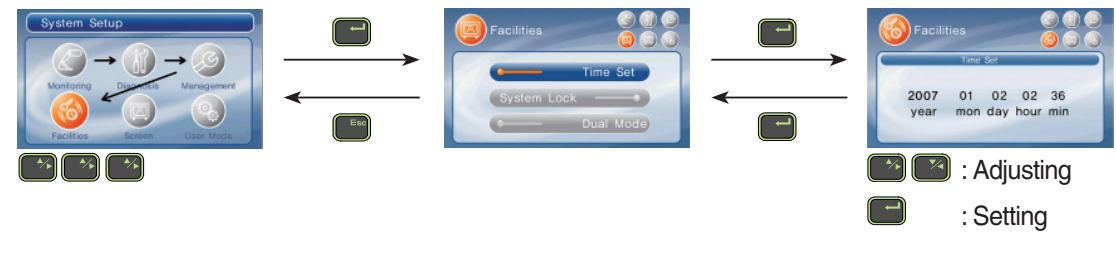

b. System lock - Reserved

# c. Dual mode

- Changing the MCU mode

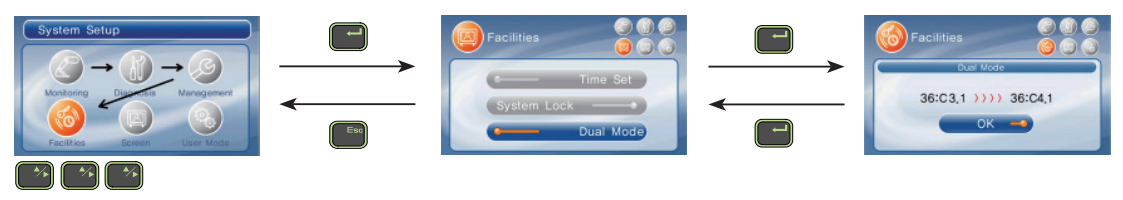

# (5) Display

a. Operation skin

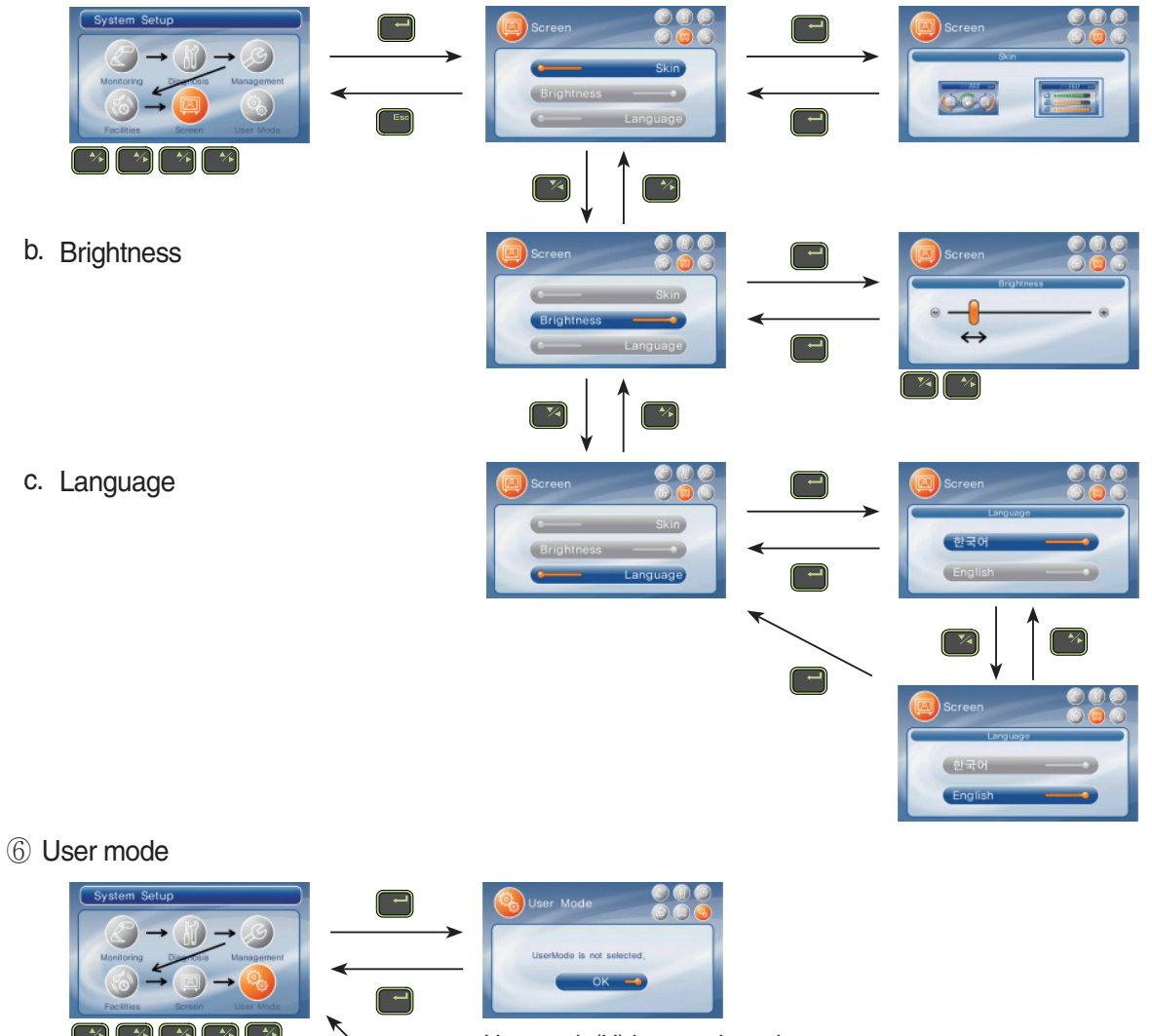

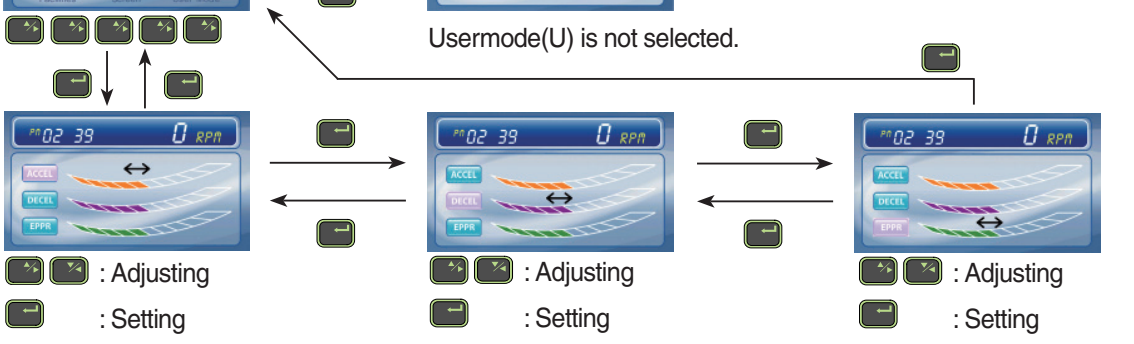

# 5) Warning and pilot lamp

(1) Engine oil pressure warning lamp

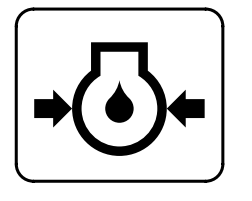

21073CD07

# (2) Air cleaner warning lamp

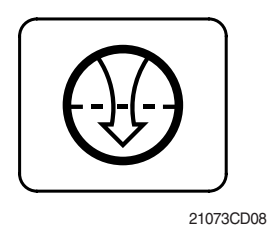

- ① This lamp blinks and the buzzer sounds after starting the engine because of the low oil pressure.
- ② If the lamp blinks during engine operation, shut OFF engine immediately. Check oil level.
- ① This lamp blinks and the buzzer sounds when the filter of air cleaner is clogged.
- 2 Check the filter and clean or replace it.

# (3) CPU controller check warning lamp

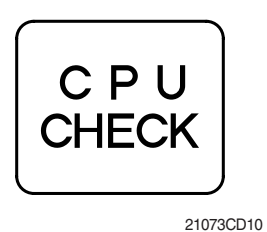

- If any fault code is received from MCU, this lamp blinks and the buzzer sounds.
- O Check the communication line between MCU and cluster.

# (4) Battery charging warning lamp

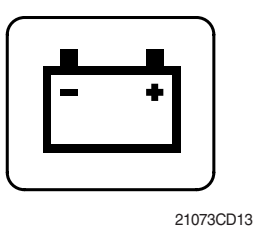

- ① This lamp blinks and the buzzer sounds when the starting switch is ON, it is turned OFF after starting the engine.
- ② Check the battery charging circuit when this lamp blinks during engine operation.

# (5) Overload warning lamp

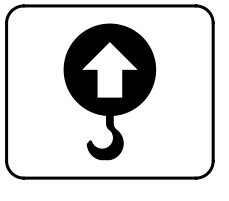

① When the machine is overload, the overload warning lamp blinks during the overload switch is ON.

# (6) Power max pilot lamp

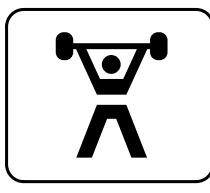

21073CD11

RCV lever.

# (7) Decel pilot lamp

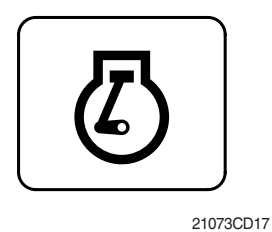

 Operating auto decel or one touch decel makes the lamp ON.
 The lamp will be ON when pushing one touch decel switch on the LH RCV lever.

① The lamp will be ON when pushing power max switch on the LH

# (8) Warming up pilot lamp

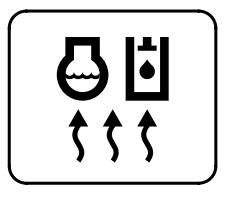

21073CD18

# (9) Preheat pilot lamp

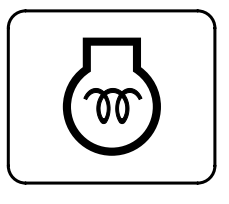

21073CD12

- (1) This lamp is turned ON when the coolant temperature is below  $30^{\circ}C$  ( $86^{\circ}F$ ).
- ② The automatic warming up is cancelled when the engine coolant temperature is above 30°C, or when 10 minutes have passed since starting.

Turning the start key switch ON position starts preheating in cold weather.

Start the engine as this lamp is OFF.